## TATA CONSULTANCY SERVICES

Experience certainty. IT Services

IT Services Business Solutions Outsourcing

## **YSR PENSION KANUKA**

**User Manual** 

For

Single Women Divorce Decree

Society For Elimination of Rural Poverty(SERP)

## **About YSR Pension Kanuka**

The Government of Andhra Pradesh is committed to the Welfare and Development of all segments of the society. Government have announced "Navarathnalu" comprising of various welfare and developmental programmes to achieve this objective. As part of the Navarathnalu, enhancement of pension amount and reduction in the age criteria for old age pension is a major welfare measure to ameliorate the hardships of the poor and vulnerable sections of the society particularly the old and infirm, widows, and persons with disability to secure a dignified life. In pursuit of this overarching goal, in-spite of the challenging financial conditions, orders were issued vide G.O.Ms.No.103 Dated: 30.05.2019 enhancing the Social Security Pensions amount for old Age Persons, widow, Toddy Tappers, weavers, Single women, Fishermen, ART (PLHIV) Persons , Traditional Cobblers to Rs.2500/- per month, Disabled persons, Transgender and Dappu Artists to Rs.3,000/- per month, and also for people affected with Chronic Kidney Disease who are undergoing Dialysis both Government and network hospitals to Rs.10,000/- per month. The enhanced scale of pension came into effect from June, 2019 payable from 1st July, 2019 onwards.

### **Home Page:**

Open the YSR PENSION KANUKA home page by the below URL/link.

#### URL:https://sspensions.ap.gov.in/SSP

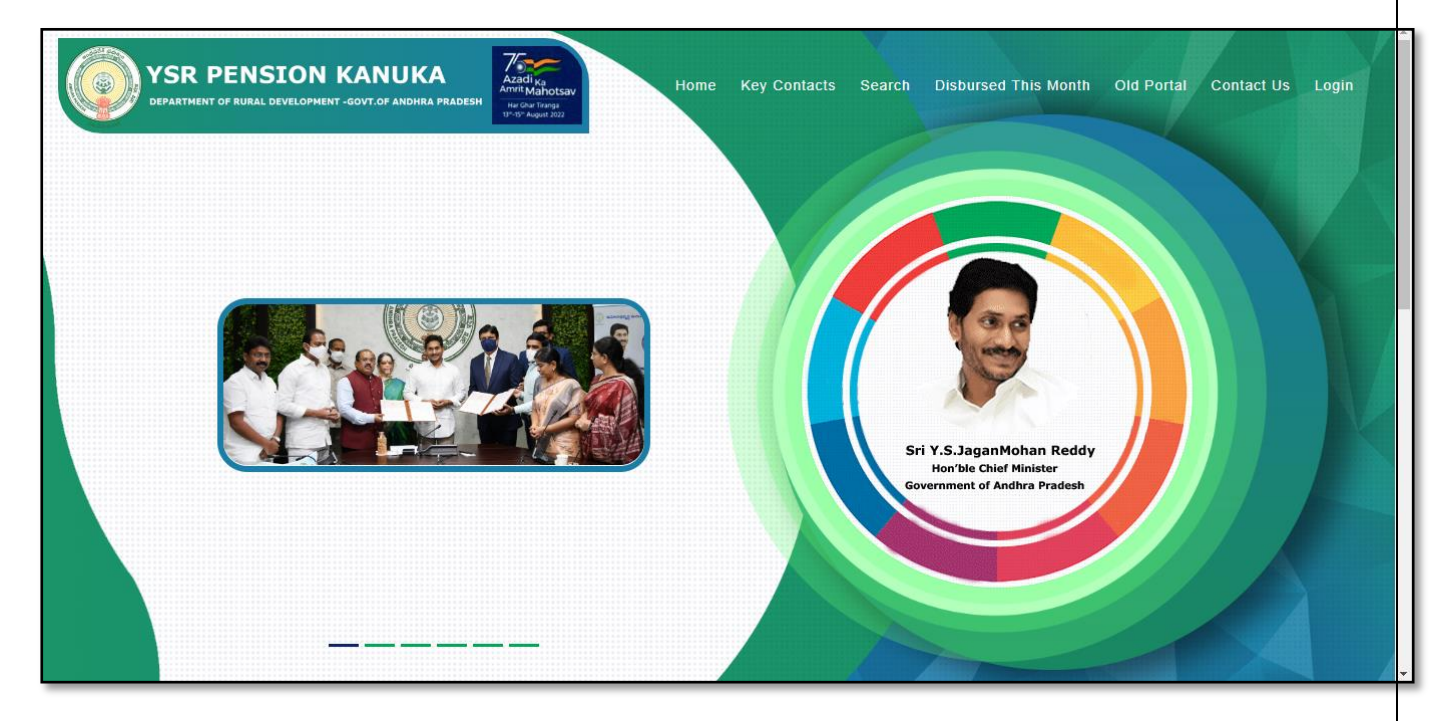

## WEA/WDS Login:

➢ Go to Home page and Click on 'Login' link to open the login page as shown below.

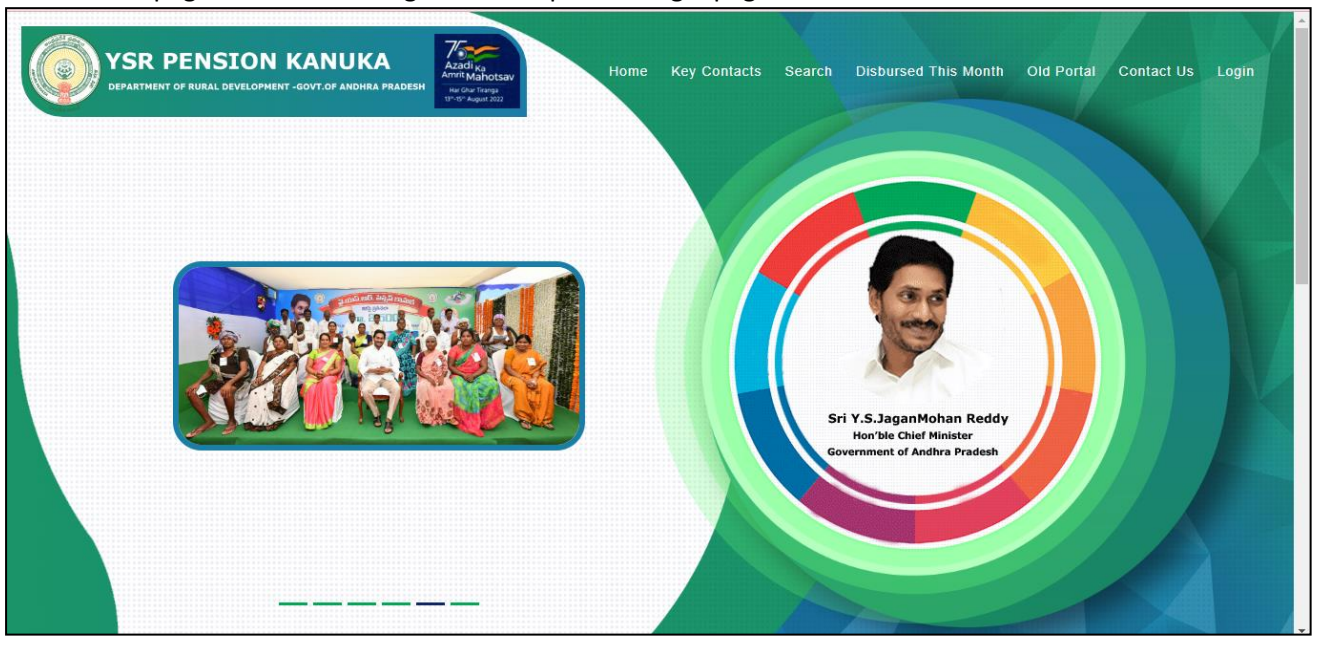

Click on the 'Login' button to open the login page as shown in above figure and then enter the valid User credentials and the Captcha code then click on login button as shown below.

| Azadi ka<br>Azadi ka<br>Azadi ka<br>Azadi ka<br>Azadi ka<br>Azadi ka<br>Azadi ka<br>Azadi ka<br>Azadi ka<br>Azadi ka | User Login<br>(SSP, DMHO, ART & NFBS Users Can Login Here)<br>User Name<br>1003011WDS |
|----------------------------------------------------------------------------------------------------|---------------------------------------------------------------------------------------|
| VSR Pension Kanuka<br>Department of Rural Development<br>Government of Andhra Pradesh                                | Password 1693B                                                                        |
|                                                                                                    | Login<br>Forgot Password    Home                                                      |
|                                                                                                    |                                                                                       |

After entering the valid credentials and Captcha code, click on the login button and the below User Home page is displayed.

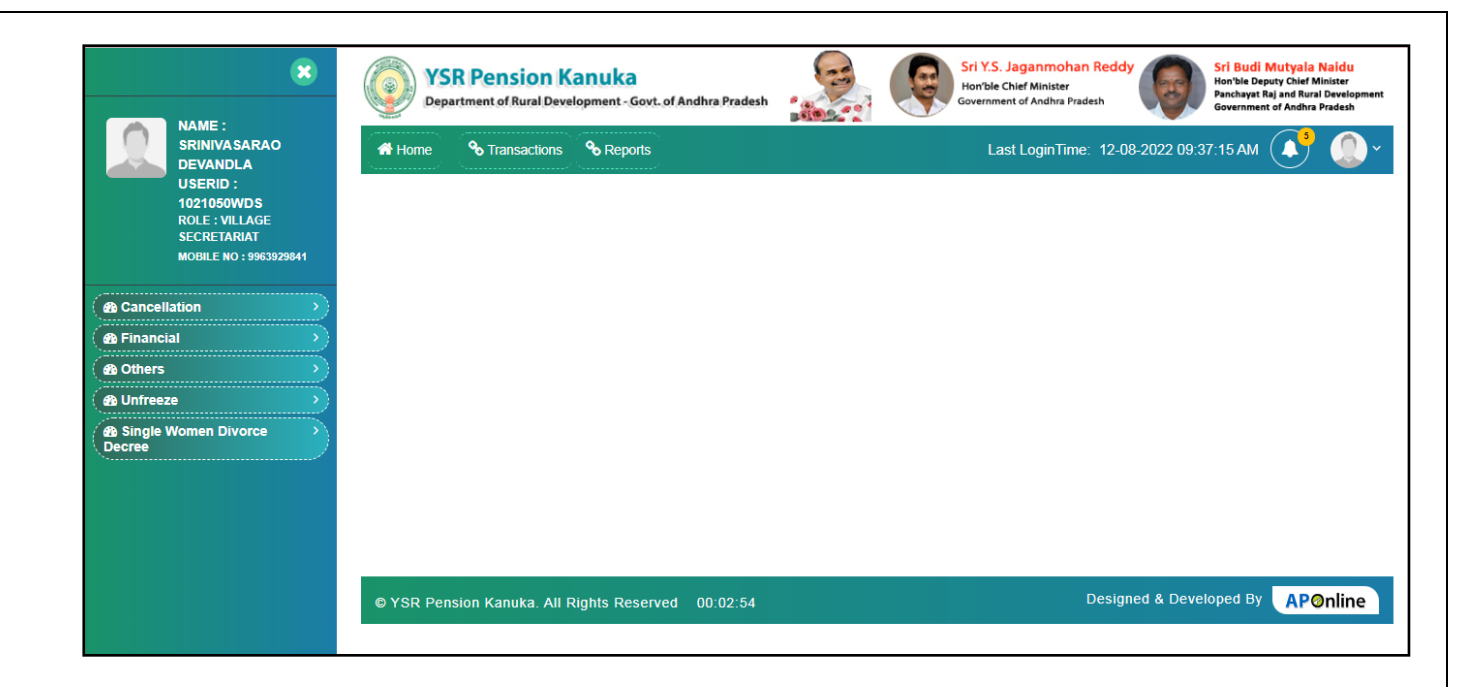

### Profile Registration: (One time)

User needs to update the details in profile registration during 1<sup>st</sup> login and user will be able to change the details whenever there is a change in the authorities or personal details.

| × NAME:                                                               | VS<br>Dep | R Pension K<br>artment of Rural Deve | anuka<br>lopment - Govt. of Ar | ndhra Pradesh 🧖 | 63 | Sri Y.S. Jaganm<br>Hon'ble Chief Minis<br>Government of Andh | Y.S. Jaganmohan Reddy<br>Vble Chief Minister<br>errment of Andhra Pradesh |               |                                      |  |
|-----------------------------------------------------------------------|-----------|--------------------------------------|--------------------------------|-----------------|----|--------------------------------------------------------------|---------------------------------------------------------------------------|---------------|--------------------------------------|--|
| SRINIVASARAO<br>DEVANDLA<br>USERID :                                  | A Home    | S Transactions                       | <b>⊗</b> Reports               |                 |    | Last Login                                                   | Time: 12-08-202                                                           | 2 09:37:15 AM | Profile                              |  |
| 1021050WDS<br>ROLE : VILLAGE<br>SECRETARIAT<br>MOBILE NO : 9963929841 |           |                                      |                                |                 |    |                                                              |                                                                           | A Chi         | ange Password<br>set Password<br>o's |  |
| Cancellation                                                          |           |                                      |                                |                 |    |                                                              |                                                                           | U Sig         | jn Out                               |  |
| Ab Others     Ab Unfreeze                                             |           |                                      |                                |                 |    |                                                              |                                                                           |               |                                      |  |
| Single Women Divorce     Decree                                       |           |                                      |                                |                 |    |                                                              |                                                                           |               |                                      |  |
|                                                                       |           |                                      |                                |                 |    |                                                              |                                                                           |               |                                      |  |
|                                                                       | © YSR Per | osion Kanuka All F                   | inhts Reserved                 | 00:03:53        |    |                                                              | Designed &                                                                | Developed By  | APOnline                             |  |
|                                                                       | STOR PEL  | ISIOIT KAITUKA. AII F                | agnis Reserved                 | 00.03.33        |    |                                                              |                                                                           | pou by        | Aronine                              |  |

- Select and Open My profile screen as shown in the above screenshot.
- > Below details will be displayed for updation on selection of My profile

| DEVAI<br>USERI  | User Role :                  | Employee Name :       | User ID :      |   |
|-----------------|------------------------------|-----------------------|----------------|---|
| 10210<br>ROLE : | village secretariat          | SRINIVASARAO DEVANDLA | 1021050WDS     |   |
| SECRE<br>MOBILE | Role :                       | Status                | Aadhaar Number |   |
|                 | village secretariat          | Active                | 643647795026   |   |
| cellation       | Mail                         | Mobile Number         | District       |   |
| ancial          | Mail                         | 9963929841            | Guntur         | 7 |
| reeze           | Mandal                       | Secretariat           | User Profile   |   |
| gle Women       | Guntur Municipal Corporation | LALAPET-03            | Mobile         |   |
| <u></u>         | C≇ Edit                      |                       |                |   |

> Click on Edit button, to edit the existing details displayed.

|                 | × YSR Pension                          | Kanuka 🔂              | Sri Y.S. Jaganmohan Reddy | Sri Budi Mutyala Naidu<br>Hon'ble Deputy Chief Minister<br>jand Rural Development |
|-----------------|----------------------------------------|-----------------------|---------------------------|-----------------------------------------------------------------------------------|
|                 | MY PROFILE                             |                       |                           | af Andhra Pradesh                                                                 |
| DEVAI<br>USERI  | User Role :                            | Employee Name :       | User ID :                 |                                                                                   |
| 10210<br>ROLE : | village secretariat                    | SRINIVASARAO DEVANDLA | 1021050WDS                |                                                                                   |
| SECRE           | Role :                                 | Status                | Aadhaar Number            |                                                                                   |
|                 | village secretariat                    | Active                | 643647795026              |                                                                                   |
| Cancellation    | Mail                                   | Mobile Number         | District                  |                                                                                   |
| Bothers         | Mail                                   | 9963929841            | Guntur                    |                                                                                   |
| ( 🔊 Unfreeze    | Mandal                                 | Secretariat           | User Profile              |                                                                                   |
| B Single Women  | Guntur Municipal Corporation           | LALAPET-03            | Mobile                    |                                                                                   |
| Decree          | ○ Aadhaar Seeded Mobile Number ○ Phone | Number REQUEST OTP    |                           |                                                                                   |
|                 |                                        |                       |                           |                                                                                   |
|                 |                                        |                       |                           |                                                                                   |
|                 |                                        |                       |                           |                                                                                   |
|                 |                                        |                       |                           | APOnline                                                                          |
|                 |                                        |                       |                           |                                                                                   |

- > After entering the details, Select a radio button on which the OTP is to be received.
- If AADHAAR seeded mobile number is selected then OTP will be sent to AADHAAR seeded mobile number. If Phone Number is selected then OTP will be sent to Mobile number entered in the above screen.

| ISERI          | User Role :                  | Employee Name :       | User ID :      |
|----------------|------------------------------|-----------------------|----------------|
| 0210!<br>OLE : | village secretariat          | SRINIVASARAO DEVANDLA | 1021050WDS     |
| ECRE<br>OBILE  | Role :                       | Status                | Aadhaar Number |
|                | village secretariat          | Active                | 643647795026   |
| n              | Mail                         | Mobile Number         | District       |
|                | Mail                         | 9963929841            | Guntur         |
|                | Mandal                       | Secretariat           | User Profile   |
|                | Guntur Municipal Corporation |                       | Mobile         |

- After selection of required OTP mode, click on Request OTP to received OTP to authenticate the details entered in the screen.
- Below message will be displayed once the OTP successfully sent to AADHAAR seeded mobile number/Other Mobile number mentioned in the screen.

|                             | MY PROFILE                         | OTP sent to the registered mobile number successfully. | ion'hie Chief Minister | Hon ble Deputy Chief Minister<br>and Rural Development<br>X Andras Pradesh |
|-----------------------------|------------------------------------|--------------------------------------------------------|------------------------|----------------------------------------------------------------------------|
|                             | User Role :                        | Employee Name :                                        | User ID :              |                                                                            |
| 10210:<br>ROLE :            | village secretariat                | SRINIVASARAO DEVANDLA                                  | 1021050WDS             |                                                                            |
| SECRE                       | Role :                             | Status                                                 | Aadhaar Number         |                                                                            |
|                             | village secretariat                | Active                                                 | 643647795026           |                                                                            |
| Cancellation     Management | Mail                               | Mobile Number                                          | District               |                                                                            |
| B Others                    | goutham.racharla@aptonline.in      | 9963929841                                             | Guntur                 |                                                                            |
| 🙆 Unfreeze                  | Mandal                             | Secretariat                                            | User Profile           |                                                                            |
| 🙆 Single Women              | Guntur Municipal Corporation       | LALAPET-03                                             | Mobile                 |                                                                            |
| Decree                      | ○Aadhaar Seeded Mobile Number ® Ph | one Number 🛛 REQUEST OTP                               |                        | 3 AP@nline                                                                 |

Enter the OTP received in mobile in the field provided as shown in the above screen and click on Verify OTP to verify OTP entered.

| User Role :                   | Employee Name :       | User ID :      |
|-------------------------------|-----------------------|----------------|
| village secretariat           | SRINIVASARAO DEVANDLA | 1021050WDS     |
| Role :                        | Status                | Aadhaar Number |
| village secretariat           | Active                | 643647795026   |
| Mail                          | Mobile Number         | District       |
| goutham.racharla@aptonline.in | 9963929841            | Guntur         |
| Mandal                        | Secretariat           | User Profile   |
| Guntur Municipal Corporation  | LALAPET-03            | Mobile         |
| Enter OTP                     |                       |                |
| 338359                        | ♦ Verify OTP          |                |
|                               |                       |                |

After successful verification of OTP, "OTP Authentication Successful" message will be displayed as shown in the below screen.

| User Role :                   | Employee Name : | User ID :      |
|-------------------------------|-----------------|----------------|
| village secretariat           | Anitha Thirandi | 10290148WEA    |
| Role :                        | Status          | Aadhaar Number |
| village secretariat           | Active          | 902498981791   |
| Mail                          | Mobile Number   | District       |
| sachin.ananthula@aptonline.in | 9553410530      | Vizianagaram   |
| Mandal                        | Secretariat     | User Profile   |
| Demkada                       | CHOLLANGIPETA   | MOBILE         |
| Enter OTP                     |                 |                |
| 139506                        | ♦ Verify 0      | ЯТР            |

After Successful verification of OTP, Click on Update button to update and save the details. Once the details are updated, below message will be displayed.

|                                     | User Details Updated Successfully | Hon'hle Chief Minister | Hon'ble Deputy Chief Minister<br>j and Rural Development<br>of Andhra Pradesh |
|-------------------------------------|-----------------------------------|------------------------|-------------------------------------------------------------------------------|
|                                     |                                   | ок                     |                                                                               |
| User Role :                         | Employee Name :                   | User ID :              |                                                                               |
| village secretariat                 | Anitha Thirandi                   | 10290148WEA            |                                                                               |
| Role :                              | Status                            | Aadhaar Number         |                                                                               |
| village secretariat                 | Active                            | 902498981791           |                                                                               |
| Mail                                | Mobile Number                     | District               |                                                                               |
| sachin.ananthula@aptonline.in       | 9553410530                        | Vizianagaram           |                                                                               |
| Mandai                              | Secretariat                       | User Profile           |                                                                               |
| Demkada                             | CHOLLANGIPETA                     | MOBILE                 |                                                                               |
| O Aadhaar Seeded Mobile Number ® Ph | one Number 🔽 REQUEST OTP          |                        |                                                                               |
|                                     |                                   |                        |                                                                               |
| ◆ Update                            |                                   |                        |                                                                               |
|                                     |                                   |                        |                                                                               |
|                                     |                                   |                        | APOnline                                                                      |

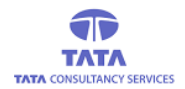

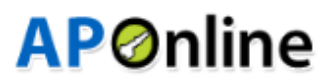

### WDS Login:

#### Single Women Divorce Decree screen:

After clicking on the Single Women Divorce Decree-> Transactions->Pensioner Reply for the Single Women Divorce Decree, WEA/WDS user will see the following screen.

|                                                                        |          | SR Pensi          | on Kanuka<br>Iral Development - Go | vt. of Ar | ndhra Prade | sh              |              | Sri Y.S. Jaganmo<br>Hon'ble Chief Ministe<br>Government of Andhra | han Reddy<br>r<br>Pradesh | Sri Budi Mutyala Na<br>Hon'ble Deputy Chief Mini<br>Panchayat Raj and Rural Di<br>Government of Andhra Pra | <mark>idu</mark><br>ster<br>evelopment<br>desh |
|------------------------------------------------------------------------|----------|-------------------|------------------------------------|-----------|-------------|-----------------|--------------|-------------------------------------------------------------------|---------------------------|----------------------------------------------------------------------------------------------------|------------------------------------------------|
| RAMPE : KOBBA<br>RAMPRASAD<br>USERID :<br>1086263WDS<br>ROLE : VILLAGE | Home     | <b>%</b> Transa   | actions 🗞 Report                   | s         |             | - Ci - I        |              | Last LoginTi                                                      | ne: 25-08-2022 02:        | 29:22 PM 3                                                                                                 | <b>Q</b> ~                                     |
| SECRETARIAT<br>MOBILE NO : 9550298103                                  | Transaci | ions 🔊 F          | ensioner support                   | Doci      |             | or single women | n Divorce de | cree                                                              | S                         |                                                                                                    |                                                |
| Cancellation                                                           | S.No     | Pension ID        | Pensioner Name                     | Age       | Gender      | Pension Type    | Mobile No    | Secretariat Code                                                  | Secretariat Name          | Ineligible Remarks                                                                                         | МРІ                                            |
| B Financial     A Others                                               | 1        | 10300174355       | Kamakula<br>Satyavathi             | 54        | Female      | Single Women    |              | 1086263                                                           | SANJEEVAIAH<br>COLONY     | As per New GO<br>Divorce Decree to be<br>produced                                                          | As<br>Divo<br>bi                               |
| B Unfreeze            B Single Women Divorce      Decree               | 2        | 10300174357       | Siddabattula<br>Nagamani           | 53        | Female      | Single Women    |              | 1086263                                                           | SANJEEVAIAH<br>COLONY     | As per New GO<br>Divorce Decree to be<br>produced                                                          | As<br>Divo<br>bi                               |
|                                                                        | 3        | 10300177912       | SAKETI GANGA                       | 53        | Female      | Single Women    |              | 1086263                                                           | SANJEEVAIAH<br>COLONY     | As per New GO<br>Divorce Decree to be<br>produced                                                          | As<br>Divo<br>bi                               |
|                                                                        | Show     | ing 1 to 3 of 3 i | rows                               |           |             |                 |              |                                                                   |                           |                                                                                                    |                                                |
|                                                                        | © YSR P  | ension Kanuk      | ka. All Rights Rese                | erved     | 00:03:15    | 5               |              |                                                                   | Designed & Dev            | eloped By                                                                                                  | line                                           |

> The WEA/WDS will verify the details shown in the list (as given in the following screen)

|                                                             |          | SR Pension               | Kan<br>velopm | uka<br>ent - Govt. ( | of Andhra Pradesh |             | Sri<br>Ho<br>Gov  | Y.S. Jaganmohan Re<br>n'ble Chief Minister<br>ernment of Andhra Pradesh | eddy Sri B<br>Hon'b<br>Panch<br>Govern            | udi Mutyala Naidu<br>le Deputy Chief Minister<br>ayat Raj and Rural Development<br>nment of Andhra Pradesh |
|-------------------------------------------------------------|----------|--------------------------|---------------|----------------------|-------------------|-------------|-------------------|-------------------------------------------------------------------------|---------------------------------------------------|----------------------------------------------------------------------------------------------------|
| RAMPRASAD<br>USERID :<br>1086263WDS<br>ROLE : VILLAGE       | Home     | & Transaction            | <b>.</b>      | Reports              |                   |             | <b></b>           | Last LoginTime: 2                                                       | 5-08-2022 02:29:22 F                              | ™ <b>()</b> • <b>()</b> •                                                                                  |
| SECRETARIAT<br>MOBILE NO : 9550298103                       | Iransact | ions 📎 Pensi             | oner S        | upport D             | oc Upload For S   | single wome | en Divorce decree |                                                                         | Search                                            |                                                                                                    |
| Cancellation                                                | ion ID   | Pensioner Name           | Age           | Gender               | Pension Type      | Mobile No   | Secretariat Code  | Secretariat Name                                                        | Ineligible Remarks                                | MPDO Remarks                                                                                               |
| A Financial     A Others     A Ultranse                     | 174355   | Kamakula<br>Satyavathi   | 54            | Female               | Single Women      |             | 1086263           | SANJEEVAIAH<br>COLONY                                                   | As per New GO<br>Divorce Decree to be<br>produced | As per New GO<br>Divorce Decree to<br>be produced                                                          |
| B Single Women Divorce         3           Decree         3 | 174357   | Siddabattula<br>Nagamani | 53            | Female               | Single Women      |             | 1086263           | SANJEEVAIAH<br>COLONY                                                   | As per New GO<br>Divorce Decree to be<br>produced | As per New GO<br>Divorce Decree to<br>be produced                                                          |
|                                                             | 177912   | SAKETI GANGA             | 53            | Female               | Single Women      |             | 1086263           | SANJEEVAIAH<br>COLONY                                                   | As per New GO<br>Divorce Decree to be<br>produced | As per New GO<br>Divorce Decree to<br>be produced                                                          |
|                                                             | Show     | ing 1 to 3 of 3 rows     |               |                      |                   |             |                   |                                                                         |                                                   |                                                                                                    |
|                                                             | © YSR P  | ension Kanuka. Al        | I Right       | s Reserv             | ed 00:03:34       |             |                   | De                                                                      | signed & Developed                                | By APOnline                                                                                                |

- The WEA/WDS will click on the pension id (as highlighted in the screen) to view the individual full details of the pensioner for field verification.
- > After clicking on the pension id, the WEA/WDS user will see the following screen.

Society For Elimination of Rural Poverty(SERP)

|                         | VSR Pension Kanuka<br>Department of Rural Development - Govt. of Ar | hdhra Pradesh                               | nmohan Reddy<br>Minister<br>Indhra Pradesh |
|-------------------------|---------------------------------------------------------------------|---------------------------------------------|--------------------------------------------|
| MPRASAD<br>ERID :       | Home % Transactions % Reports                                       | Last Loç                                    | ginTime: 25-08-2022 02:29:22 PM 🚺          |
| 6263WDS<br>LE : VILLAGE | Transactions <b>&gt;</b> Pensioner Support Doc I                    | Jpload For Single women Divorce decree      |                                            |
| BILE NO : 9550298103    | Upload Support Documents                                            |                                             |                                            |
|                         | Pension ID :                                                        | Pensioner Name :                            | Relation Name :                            |
|                         | 10300174355                                                         | Kamakula Satyavathi                         |                                            |
|                         | Age :                                                               | Pension Type:                               | Gender :                                   |
|                         | 54                                                                  | Single Women                                | Female                                     |
| ivorce                  | Aadhaar No :                                                        | Secretariat Code :                          | Secretariat Name :                         |
|                         | XXXX XXXX 9970                                                      | 1086263                                     | SANJEEVAIAH COLONY                         |
|                         | Mobile No:                                                          | Ineligible Remarks :                        | MPDO Remarks :                             |
|                         |                                                                     | As per New GO Divorce Decree to be produced | As per New GO Divorce Decree to be produ   |
|                         | Date of Decree *                                                    | Document/Case No:                           | Name of the Court:                         |
|                         | Dute of Decree .                                                    |                                             |                                            |

Now the WEA/WDS user has to fill all the required details as highlighted in the following screen.

|              |                   | Date of Decree :*                                  | Document/Case No:                              | Name of the Court:                                                               |  |
|--------------|-------------------|----------------------------------------------------|------------------------------------------------|----------------------------------------------------------------------------------|--|
|              |                   | mm/dd/yyyy                                         |                                                |                                                                                  |  |
|              | NAME : ROBBA      |                                                    |                                                |                                                                                  |  |
|              |                   | Field Validation                                   |                                                |                                                                                  |  |
|              | 1086263WDS        |                                                    |                                                |                                                                                  |  |
|              | ROLE : VILLAGE    | Are You Single Women Divorce-Decree ?*:            | O.v., O.v.,                                    |                                                                                  |  |
|              | SECRETARIAT       |                                                    | Yes No                                         |                                                                                  |  |
|              |                   |                                                    |                                                |                                                                                  |  |
| ( A Cancella | ation             |                                                    |                                                |                                                                                  |  |
|              |                   | Reasons For Recommendation:*                       | Remarks:*                                      |                                                                                  |  |
| 🛾 🙆 Financia | al >)             | Recommended     Not Recommended                    |                                                |                                                                                  |  |
| (   Others   | <u>&gt;</u>       |                                                    |                                                |                                                                                  |  |
| ( 🙆 Unfreez  | • •               | Upload Pensioners Supporting Document              |                                                |                                                                                  |  |
| B Single V   | Vomen Divorce 💦 👌 | Choose file No file chosen                         |                                                |                                                                                  |  |
|              |                   | *Allow only PDF/JPEG/PNG and size should be below  | 2MB                                            |                                                                                  |  |
|              |                   | It is have by addited that the controls of the     | e hereficies her here weified with referen     | as to desumants attached by me necessarily and found second if the share details |  |
|              |                   | are noticed as fake or incorrect, I will be liable | for any disciplinary action as per the Rules I | besides recovery of loss caused to exchequer.                                    |  |
|              |                   |                                                    |                                                |                                                                                  |  |
|              |                   |                                                    |                                                | Request OTP                                                                      |  |
|              |                   |                                                    |                                                |                                                                                  |  |
|              |                   |                                                    |                                                | *                                                                                |  |
|              |                   | @ VCD Dopping Kapuka, All Dighta Dop               | appied 00:04:24                                | Designed & Developed By                                                          |  |
|              |                   | - TSR Pension Kanuka. An Rights Res                | JU.U4.21                                       |                                                                                  |  |

The WEA/WDS user will receive the otp sent to their registered mobile no (or) aadhaar no (linked mobile number), which has to be entered in the given otp field.

| TATA CONSULTANCY SERVICES                                                |                                           |                                       |                                  |     | <b>AP</b> Online                 |
|--------------------------------------------------------------------------|-------------------------------------------|---------------------------------------|----------------------------------|-----|----------------------------------|
| XAME :                                                                   | Aadhaar No :<br>XXXX XXXX 2200            | Alert                                 | Secretariat Code :               | ×   | Secretariat Name :<br>LALAPET-03 |
|                                                                          |                                           | OTP sent to the registere             | d mobile number.                 | ped |                                  |
|                                                                          | Field Vali<br>Are You Single Women        | dation                                | ● <sub>Yes</sub> O <sub>No</sub> |     |                                  |
| ♣ Financial       ♣ Others       ♣ Unfreeze       ♣ Single Women Divorce | Reasons For Recom                         | mendation:*<br>Not Recommended        | Remarks:"<br>test                |     |                                  |
|                                                                          | Upload Pensioners S<br>Choose file Notice | Supporting Document<br>_113962327.pdf |                                  |     |                                  |
|                                                                          | *Allow only PDF/JPEG/PN Enter OTP:*       |                                       | Verify                           |     |                                  |

> After Successful Authentication Message is displayed as shown below.

| 8                                                                     | 08/25/2022                                                                                                    |
|-----------------------------------------------------------------------|----------------------------------------------------------------------------------------------------|
| NAME : ROBBA                                                          | Alert                                                                                                    |
| USERID :                                                              | Field Valid OTP Authentication Successful                                                                                                    |
| 1086263WDS<br>ROLE : VILLAGE<br>SECRETARIAT<br>MOBILE NO : 9550298103 | Are You Single Women Divorce-Decree ?*:                                                                                                    |
| Cancellation                                                          |                                                                                                    |
| B Financial                                                           | Reasons For Recommendation:" Remarks:"                                                                                                    |
| ⊕ Others     →                                                        |                                                                                                    |
| ( 🙆 Unfreeze >>                                                       |                                                                                                    |
| Single Women Divorce     Decree                                       | Choose file Notice_1131126296.pdf                                                                                                    |
| · · · · · · · · · · · · · · · · · · ·                                 | *Allow only FDF/JFEG/PNG and size should be below 2MB                                                                                                    |
|                                                                       | it is here by certified that the contents of the beneficiary has been verified with reference to documents attached by me personally and found correct. If the above details are noticed as fake or incorrect, i will be liable for any disciplinary action as per the Rules besides recovery of loss caused to exchequer. |
|                                                                       | Upload                                                                                                    |
|                                                                       |                                                                                                    |
|                                                                       | YSR Pension Kanuka. All Rights Reserved 00:11:30     Designed & Developed By APOnline                                                                                                    |

After successful validation of entered otp, the supporting documents will be uploaded to the portal and the following success message is shown to the WEA/WDS user.

| Date of Decree :*                                                                                                    | Document/Gase No:                       | Name of the Court: |
|----------------------------------------------------------------------------------------------------|-----------------------------------------|--------------------|
| 08/25/2022 Alert                                                                                                    | ×                                       |                    |
| Field Valid Pensioner Supporting Docum                                                                                     | ent Details Successfully Updated by WEA |                    |
| Are You Single Women Divorce-Decree ?*:                                                                                    | ● <sub>Yes</sub> ○ <sub>No</sub>        |                    |
| Reasons For Recommendation:*                                                                                               |                                         |                    |
| Recommended      Not Recommended                                                                                           |                                         |                    |
|                                                                                                    |                                         |                    |
| Upload Pensioners Supporting Document                                                                                      |                                         |                    |
| Choose file Notice_1131126296.pdf                                                                                          |                                         |                    |
|                                                                                                    |                                         |                    |
| It is here by certified that the contents of the benefici<br>are noticed as fake or incorrect, I will be liable for any di |                                         |                    |
|                                                                                                    |                                         |                    |

Note: now this pension id (application) will be moved to the respective MPDO/MC login for scrutiny of uploaded documents and details.

## **MPDO Login:**

| Azadi Ka<br>Amrit Mahotsav                                                         | User Login<br>(SSP. DMHO, ART & NFBS Users Can Login Here)<br>User Name |
|------------------------------------------------------------------------------------|-------------------------------------------------------------------------|
| <b>WICHT TRAPS</b><br><b>YSR Pension Kanuka</b><br>Department of Rural Development | VSP90<br>Password<br><br>DB18                                           |
| Government of Andhra Pradesh                                                       | Login<br>Forgot Password    Home                                        |
|                                                                                    |                                                                         |

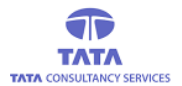

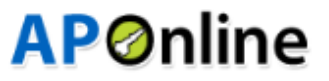

After successful login home page is displayed

|                                                                                                    | YS<br>Depa | R Pension K<br>artment of Rural Deve | anuka<br>lopment - Govt. of Andhra Prac | lesh | ori Y.S. Jaganmohan Reddy<br>Ion'ble Chief Minister<br>overnment of Andhra Pradesh | G              | ri Budi Mutyala<br>on'ble Deputy Chief I<br>anchayat Raj and Rur<br>overnment of Andhra | Naidu<br>Minister<br>al Development<br>a Pradesh |
|----------------------------------------------------------------------------------------------------|------------|--------------------------------------|-----------------------------------------|------|------------------------------------------------------------------------------------|----------------|-----------------------------------------------------------------------------------------|--------------------------------------------------|
| VISHAKA 4 MPDO<br>USERID : VSP90<br>ROLE : MPDO<br>MOBILE NO : 9573378933                          | ABDG OPER  | Transactions                         | Reports                                 | :m)  | Last LoginTime: 24-08                                                              | 3-2022 10:00:2 | 22 PM 🌗                                                                                 | Û                                                |
| (2)     Associations       (2)     Association       (2)     Association       (2)     Association |            |                                      |                                         |      |                                                                                    |                |                                                                                         |                                                  |
| ( & Others >)       ( & Unfreeze >)       ( & Single Women Divorce >)       Decree                 |            |                                      |                                         |      |                                                                                    |                |                                                                                         |                                                  |
|                                                                                                    | © YSR Pen  | sion Kanuka. All F                   | Rights Reserved 00:00:0                 | 7    | Design                                                                             | ed & Develop   | bed By                                                                                  | Inline                                           |

From Transactions click on Pensioners Cancellation Approval from MPDO for single women Divorce - Decree

| 8                                                                                        | YS<br>Dep | R Pension K<br>artment of Rural Deve | anuka<br>lopment - Govt. of Andhra Pr | radesh | Sri Y.S. Jaganmohan Redo<br>Hon'ble Chief Minister<br>Government of Andhra Pradesh | y Sri Budi N<br>Hon'ble Depu<br>Panchayat Ra<br>Government | Autyala Naidu<br>uty Chief Minister<br>aj and Rural Development<br>of Andhra Pradesh |
|------------------------------------------------------------------------------------------|-----------|--------------------------------------|---------------------------------------|--------|------------------------------------------------------------------------------------|------------------------------------------------------------|--------------------------------------------------------------------------------------|
| VISHAKA 4 MPDO<br>USERID : VSP90                                                         | 👫 Home    | € Transactions                       | % Reports                             |        | Last LoginTime: 24-0                                                               | 8-2022 10:00:22 PM                                         | <sup>5</sup> @~                                                                      |
| ROLE : MPDO<br>MOBILE NO : 9573378933                                                    | ABDG OPER | RATIONS(APOnline                     | Benefit Disbursement Sy               | stem)  |                                                                                    |                                                            |                                                                                      |
| Mew Applications                                                                         |           |                                      |                                       |        |                                                                                    |                                                            |                                                                                      |
| Grievance System                                                                         |           |                                      |                                       |        |                                                                                    |                                                            |                                                                                      |
| Cancellation                                                                             |           |                                      |                                       |        |                                                                                    |                                                            |                                                                                      |
| Financial                                                                                |           |                                      |                                       |        |                                                                                    |                                                            |                                                                                      |
| Others                                                                                   |           |                                      |                                       |        |                                                                                    |                                                            |                                                                                      |
| 🙆 Unfreeze 🔹 🔹 🔪                                                                         |           |                                      |                                       |        |                                                                                    |                                                            |                                                                                      |
| Single Women Divorce     Decree                                                          |           |                                      |                                       |        |                                                                                    |                                                            |                                                                                      |
| Transactions                                                                             |           |                                      |                                       |        |                                                                                    |                                                            |                                                                                      |
| » Pension Cancellation Approv<br>al From MPDO For Single wo<br>men Divorcee-Decree       |           |                                      |                                       |        |                                                                                    |                                                            |                                                                                      |
| » Pension Cancellation Final A<br>pproval From MPDO For Sin<br>gle Women Divorcee_Decree | © YSR Pen | ision Kanuka. All F                  | tights Reserved 00:02                 | 2:07   | Desig                                                                              | ned & Developed By                                         | <b>AP</b> Online                                                                     |
| 🜔 Reports 💦 🕥                                                                            |           |                                      |                                       |        |                                                                                    |                                                            |                                                                                      |

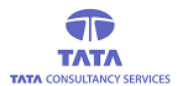

# **AP**Online

#### Preliminary approval from MPDO screen

| NAME : CREATER<br>VISHAKA 4 MPDO<br>USERID : VSP90<br>ROLE : MPDO<br>MOBILE NO : 95/73778933 | ریانی اللہ میں اللہ میں اللہ میں اللہ میں اللہ میں اللہ میں اللہ میں اللہ میں اللہ میں اللہ میں اللہ میں اللہ م<br>Trans | VSR Pe<br>Department<br>ome % T | ransactions &          | IKa<br>ant - Govt. of Andhra<br>Reports<br>cellation prelimi | Prades | h      | From MPDO Fo | Sri Y.S. Jagan<br>Honble Chief Mi<br>Government of An<br>Last Logi | mohan Reddy<br><sup>hister</sup><br>dhra Pradesh<br>n Time: 24-08-2022<br>Divorce-Decree | Sri Budi Muty<br>Hon'bib Deputy Cl<br>Panchaya: Raj and<br>Government of Ar<br>2: 10:00:22 PM | ala Naidu<br>lief Minister<br>Rural Development<br>dhra Pradesh |
|----------------------------------------------------------------------------------------------|----------------------------------------------------------------------------------------------------|---------------------------------|------------------------|--------------------------------------------------------------|--------|--------|--------------|--------------------------------------------------------------------|------------------------------------------------------------------------------------------|-----------------------------------------------------------------------------------------------|-----------------------------------------------------------------|
| Mew Applications                                                                             |                                                                                                    |                                 |                        |                                                              |        |        |              |                                                                    | Search                                                                                   | • (                                                                                           | ≡·±·                                                            |
| Grievance System                                                                             | S.No                                                                                                    | Pension ID                      | Pension Name           | Relation Name                                                | Age    | Gender | Pension Type | Mobile Number                                                      | Secretariat Code                                                                         | Secretariat Name                                                                              | In Eligible Re                                                  |
| AB Cancellation       AB Financial       AB Others                                           | 1                                                                                                    | 10300174355                     | Kamakula<br>Satyavathi |                                                              | 54     | Female | Single Women |                                                                    | 1086263                                                                                  | SANJEEVAIAH<br>COLONY                                                                         | As per New<br>Divorce Decre-<br>produced                        |
| B Unfreeze     Single Women Divorce     Decree                                               | Show                                                                                                    | ing 1 to 1 of 1 r               | ows                    |                                                              |        |        |              |                                                                    |                                                                                          |                                                                                               |                                                                 |
|                                                                                              |                                                                                                    |                                 |                        |                                                              |        |        |              |                                                                    |                                                                                          |                                                                                               |                                                                 |
|                                                                                              |                                                                                                    |                                 |                        |                                                              |        |        |              |                                                                    |                                                                                          |                                                                                               |                                                                 |
|                                                                                              | ©YS                                                                                                    | R Pension K                     | anuka. All Right       | s Reserved 00                                                | 04:36  |        |              |                                                                    | Designed &                                                                               | Developed By                                                                                  | Ponline                                                         |

Click on pension id, then below screen is displayed

| 8                                                                                           | VSR Pension Kanu<br>Department of Rural Developme            | Ika<br>Int - Govt. of Andhra Pradesh                                               | Sri Y.S. Jaganmohan Reddy<br>Hon'ble Chief Minister<br>Government of Andhra Pradesh | Sri Budi Mutyala Naidu<br>Hon'ble Deputy Chlef Minister<br>Panchayat Raj and Rural Development<br>Government of Andhra Pradesh |
|---------------------------------------------------------------------------------------------|--------------------------------------------------------------|------------------------------------------------------------------------------------|-------------------------------------------------------------------------------------|----------------------------------------------------------------------------------------------------|
| NAME : GREATER<br>VISHAKA 4 MPDO<br>USERID : VSP90<br>ROLE : MPDO<br>MOBILE NO : 9573378933 | Home & Transactions &                                        | Reports                                                                            | Last LoginTime: 24-08                                                               | -2022 10:00:22 PM                                                                                                    |
| <ul> <li>(</li></ul>                                                                        | Pensoner's Details :                                         | cellation preliminary Approval From M                                              | PUO FOF Single Women Divorce-Decr                                                   | ee CACK                                                                                                    |
| <ul> <li></li></ul>                                                                         | Pension ID :<br>10300174355                                  | PensionerName :<br>Kamakula Satyavathi                                             | Relation Name :                                                                     | Age :<br>54                                                                                                    |
| <ul> <li>♠ Others</li> <li>&gt;</li> <li>♠ Unfreeze</li> </ul>                              | Pension Type :<br>Single Women                               | Gender :<br>Female                                                                 | Mobile Number :                                                                     | Secretariat Code :<br>1086263                                                                                                  |
| A Single Women Divorce                                                                      | Secretariat Name :<br>SANJEEVAIAH COLONY<br>WEA/WDS Remarks: | Ineligible Remarks:<br>As per New GO Divorce Decree to t<br>WEA/WDS Verified Date: | MPDO Remarks:<br>As per New GO Divorce Decree to t<br>VIEW PENSIONER'S              | WEA/WDS Recommandation:<br>Not Recommended                                                                                     |
|                                                                                             | test                                                         | 25/08/2022                                                                         | SUPPORTING DOCUMENTS                                                                |                                                                                                    |
|                                                                                             |                                                              | WEA/WDS Field \                                                                    | /erification Details                                                                |                                                                                                    |

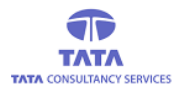

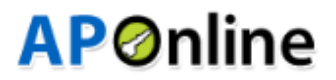

Provide data in all mandatory fields and select final decision as "Approve" & click on submit button

|                                                                                            | Single Women                                                         | i cinaic                                                                                         |                                                                                                | 1000200                                     |
|--------------------------------------------------------------------------------------------|----------------------------------------------------------------------|--------------------------------------------------------------------------------------------------|------------------------------------------------------------------------------------------------|---------------------------------------------|
| NAME : GREATER<br>VISHAKA 4 MPDO<br>USERID : VSP90<br>ROLE : MPD0<br>WOBLE NO : SF73778333 | Secretariat Name :<br>SANJEEVAIAH COLONY<br>WEA/WDS Remarks:<br>test | Ineligible Remarks:<br>As per New GO Divorce Decree to t<br>WEA/WDS Verified Date:<br>25/08/2022 | MPDO Remarks:<br>As per New GO Divorce Decree to t<br>VIEW PENSIONER'S<br>SUPPORTING DOCUMENTS | WEA/WD S Recommandation:<br>Not Recommended |
| A New Applications     A Grievance System                                                  |                                                                      | WEA/WDS Field                                                                                    | Verification Details                                                                           |                                             |
| (Ab Cancellation       (Ab Financial       (Ab Others                                      | Are You Single<br>Women Divorcee-<br>Decree (Yes/No):                | Single Women<br>Divorce-Decree<br>Remarks:                                                       | NA                                                                                             |                                             |
|                                                                                            |                                                                      |                                                                                                  |                                                                                                |                                             |
|                                                                                            | Final Decision:* O Approve<br>O Reject<br>O Re-Verti                 | e<br>fy                                                                                          | Remarks:*                                                                                      |                                             |
|                                                                                            |                                                                      | Su                                                                                               | bmit                                                                                           |                                             |

Clicking on submit button will display below success message

| 8                                                                 | VSR Peption Kanuka<br>Department a Alert X Hendia Pradesh                                                         | r <mark>tyala Naidu</mark><br>/ Chief Minister<br>Ind Rural Development<br>Andhra Pradesh |
|-------------------------------------------------------------------|----------------------------------------------------------------------------------------------------|-------------------------------------------------------------------------------------------|
| NAME : GREATER<br>VISHAKA 4 MPDO<br>USERID : VSP90<br>ROLE : MPDO | Home % Tr FINAL REAMRKS UPDATED SUCCESSFULLY                                                                      | 9 Q-                                                                                      |
| MOBILE NO : 9573378933                                            | Transactions 💿 Pension Cancellation preliminary Approval From MPDO For Single Women Divorce-Decree                | ♦ BACK                                                                                    |
| New Applications                                                  | Seech Seech                                                                                                    | ≘ * ≛ *                                                                                   |
| Grievance System                                                  | S.No Pension ID Pension Name Relation Name Age Gender Pension Type Mobile Number Secretariat Code Secretariat Nam | e In Eligible Re                                                                          |
| Cancellation                                                      | No matching records found                                                                                         |                                                                                           |
| A Others                                                          |                                                                                                    |                                                                                           |
| 🕲 Unfreeze                                                        |                                                                                                    |                                                                                           |
| Single Women Divorce                                              |                                                                                                    |                                                                                           |
| - Device                                                          |                                                                                                    |                                                                                           |
|                                                                   |                                                                                                    |                                                                                           |
|                                                                   |                                                                                                    |                                                                                           |
|                                                                   |                                                                                                    |                                                                                           |
|                                                                   |                                                                                                    |                                                                                           |
|                                                                   | © YSR Pension Kanuka. All Rights Reserved 00:08:21 Designed & Developed By                                        | APOnline                                                                                  |

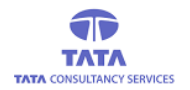

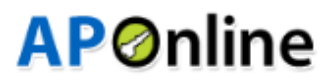

#### **Final Approval:**

From left navigation click on Pensioner cancellation final approval

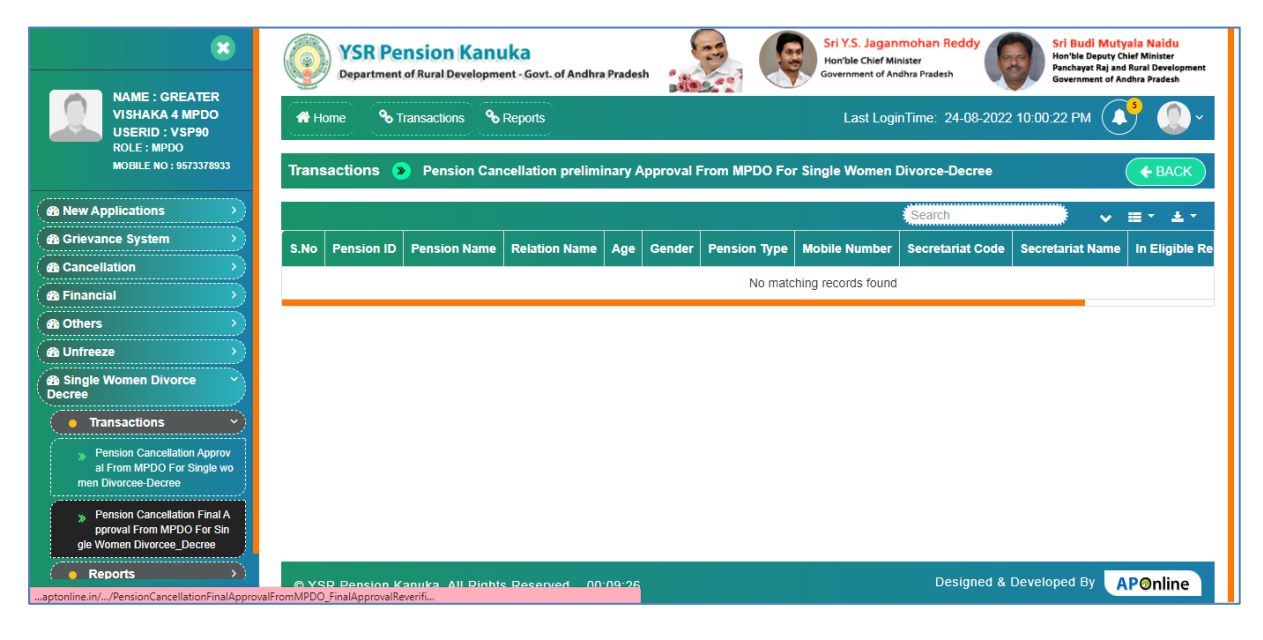

#### Select any record and click on Request OTP

|                                                                                             |      | YSR P<br>Departme          | ension K<br>nt of Rural Deve                      | anuka<br>lopment - Govt. of A | Indhra Pradesh   | -     |          | Sri Y.S.<br>Hon'ble C<br>Governme | Jaganmohan Redo<br>Thief Minister<br>nt of Andhra Pradesh | dy Sri B<br>Hon'bl<br>Pancha<br>Govern | udi Mutyala Naidu<br>e Deputy Chief Minister<br>ayat Raj and Rural Developm<br>ament of Andhra Pradesh | ent |
|---------------------------------------------------------------------------------------------|------|----------------------------|---------------------------------------------------|-------------------------------|------------------|-------|----------|-----------------------------------|-----------------------------------------------------------|----------------------------------------|----------------------------------------------------------------------------------------------------|-----|
| NAME : GREATER<br>VISHAKA 4 MPDO<br>USERID : VSP90<br>ROLE : MPDO<br>MOBILE NO : 9573378933 | A H  | ome 🗞                      | <ul> <li>Transactions</li> <li>Pension</li> </ul> | Reports                       | nal Approval Fro | om MP | DO For S | Las<br>ingle Women D              | t LoginTime: 24-0                                         | 08-2022 10:00:22 P                     | м 🚺 💭<br>(€ ВАСК                                                                                       | ~   |
| Applications                                                                                |      |                            |                                                   |                               |                  |       |          |                                   | Search                                                    |                                        | ✓ = - ±                                                                                                |     |
| Grievance System     A Cancellation                                                         | S.No | Select All                 | Pension ID                                        | Pension Name                  | Relation Name    | Age   | Gender   | Pension Type                      | Mobile Number                                             | Secretariat Code                       | Secretariat Name                                                                                       | Ir  |
| A Financial     A Others                                                                    | 1    |                            | 10300174355                                       | Kamakula<br>Satyavathi        |                  | 54    | Female   | Single Women                      |                                                           | 1086263                                | SANJEEVAIAH<br>COLONY                                                                                  | D   |
|                                                                                             | Show | ing 1 to 1 of <sup>.</sup> | 1 rows                                            |                               |                  |       |          |                                   |                                                           |                                        |                                                                                                    |     |
|                                                                                             |      |                            |                                                   |                               |                  |       |          | Reques                            | t OTP                                                     |                                        |                                                                                                    |     |
|                                                                                             |      |                            |                                                   |                               |                  |       |          |                                   |                                                           |                                        |                                                                                                    |     |
|                                                                                             |      |                            |                                                   |                               |                  |       |          |                                   |                                                           |                                        |                                                                                                    |     |
|                                                                                             | © YS | R Pension                  | Kanuka. All F                                     | Rights Reserved               | 00:10:09         |       |          |                                   | Desig                                                     | ned & Developed                        | By AP@nline                                                                                            |     |

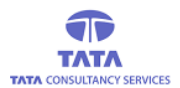

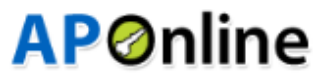

#### OTP will be sent to registered mobile number

| NAME : GREATER                                  | VSR P<br>Departme | nt o Alert      | uiko                 | <u> </u>              | Sri `<br>×                                        | Y.S. Jaganmohan Ro<br>le Chief Minister<br>ment of Andhra Pradesh | eddy Sri B<br>Hon'bl<br>Panch.<br>Govern | udi Mutyala Naidu<br>le Deputy Chief Minister<br>ayat Raj and Rural Development<br>nment of Andhra Pradesh |
|-------------------------------------------------|-------------------|-----------------|----------------------|-----------------------|---------------------------------------------------|-------------------------------------------------------------------|------------------------------------------|----------------------------------------------------------------------------------------------------|
| VISHAKA 4 MPDO<br>USERID : VSP90<br>ROLE : MPDO | A Home 💊          | OTP sent to     | the registered mobil | e number.             |                                                   | ast LoginTime: 2                                                  |                                          | PM ( ) ( ) ~                                                                                               |
| MOBILE NO : 9573378933                          | Transactions      | Pension C       |                      |                       |                                                   |                                                                   |                                          | <b>¢</b> BACK                                                                                              |
| Applications                                    |                   |                 |                      |                       |                                                   | Search                                                            |                                          | > ≡ * ± *                                                                                                  |
| ( ⓓ Grievance System → )<br>(ⓓ Cancellation → ) | Pension Type      |                 |                      |                       |                                                   |                                                                   |                                          | Mpdo Final Remarks                                                                                         |
| A Financial     A Others                        | Single Women      |                 | 1086263              | SANJEEVAIAH<br>COLONY | As per New GO<br>Divorce Decree to be<br>produced | As per New GO<br>Divorce Decree to<br>be produced                 | Sanctioned                               | test                                                                                                    |
| B Single Women Divorce     Decree               | Showing 1 to 1 of |                 |                      |                       |                                                   |                                                                   |                                          |                                                                                                    |
|                                                 | Enter OTP:*       |                 |                      | Verify                |                                                   |                                                                   |                                          |                                                                                                    |
|                                                 |                   |                 |                      |                       |                                                   |                                                                   |                                          |                                                                                                    |
|                                                 |                   |                 |                      |                       |                                                   |                                                                   |                                          | By ADOnline                                                                                                |
|                                                 | © YSR Pension     | Kanuka. All Rig | hts Reserved 00      | 0:10:44               |                                                   | De                                                                | signed & Developed                       | APOnline                                                                                                   |

#### Enter OTP in the OTP field and click on verify button

| NAME : GREATER                                                            |    | <b>YSR P</b><br>Department | ension Kan<br>nt of Rural Developm    | uka<br>nent - Govt. of Andhra | Pradesh               | Sri Y.<br>Hon'b<br>Govern                         | S. Jaganmohan Re<br>le Chief Minister<br>ment of Andhra Pradesh | ddy Sri BL<br>Hon'ble<br>Panchar<br>Govern | di Mutyala Naidu<br>Deputy Chief Minister<br>yat Raj and Rural Development<br>ment of Andhra Pradesh |
|---------------------------------------------------------------------------|----|----------------------------|---------------------------------------|-------------------------------|-----------------------|---------------------------------------------------|-----------------------------------------------------------------|--------------------------------------------|----------------------------------------------------------------------------------------------------|
| VISHAKA 4 MPDO<br>USERID : VSP90<br>ROLE : MPDO<br>MOBILE NO : 9573378933 | Т  | A Home 🗞                   | Transactions     9       > Pension Ca | Reports                       | oproval From MPD      | L<br>O For Single Women                           | ast LoginTime: 24                                               | -08-2022 10:00:22 Pl                       | M A W V                                                                                              |
| Anew Applications                                                         |    |                            |                                       |                               |                       |                                                   | Search                                                          |                                            | ∨ ≡ * ± *                                                                                            |
| (                                                                         | er | Pension Type               | Mobile Number                         | Secretariat Code              | Secretariat Name      | In Eligible Remarks                               | MPDO Remarks                                                    | MPDO Final Status                          | Mpdo Final Remarks                                                                                   |
| A Financial     A Others                                                  | е  | Single Women               |                                       | 1086263                       | SANJEEVAIAH<br>COLONY | As per New GO<br>Divorce Decree to be<br>produced | As per New GO<br>Divorce Decree to<br>be produced               | Sanctioned                                 | test                                                                                                 |
| AB Unfreeze     >       AB Single Women Divorce     >       Decree     >  | s  | Showing 1 to 1 of 1        | I rows                                |                               |                       |                                                   |                                                                 |                                            |                                                                                                    |
|                                                                           |    | Enter OTP:* 577            | 670                                   |                               | Verify                |                                                   |                                                                 |                                            |                                                                                                    |
|                                                                           |    |                            |                                       |                               |                       |                                                   |                                                                 |                                            |                                                                                                    |
|                                                                           |    |                            |                                       |                               |                       |                                                   |                                                                 |                                            |                                                                                                    |
|                                                                           | (  | © YSR Pension              | Kanuka. All Righ                      | ts Reserved 00:               | 11:15                 |                                                   | Des                                                             | igned & Developed I                        | By APOnline                                                                                          |

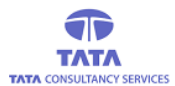

# **AP**Ønline

OTP authentication success message displayed as shown below

|                                       |   | YSR P<br>Departme | encion Kon<br>Alert | uka                | <u></u>               | Sri Y.<br>×                                       | S. Jaganmohan Re<br>le Chief Minister<br>ment of Andhra Pradesh | ddy Sri Bu<br>Hon'ble<br>Panchay<br>Governm | di Mutyala Naidu<br>Deputy Chief Minister<br>yat Raj and Rural Development<br>ment of Andhra Pradesh |  |  |
|---------------------------------------|---|-------------------|---------------------|--------------------|-----------------------|---------------------------------------------------|-----------------------------------------------------------------|---------------------------------------------|----------------------------------------------------------------------------------------------------|--|--|
|                                       | Ś |                   | OTP Authent         | ication Successful |                       |                                                   | ast LoginTime: 24-08-2022 10:00:22 PM 🚺 💭 ~                     |                                             |                                                                                                    |  |  |
|                                       | T |                   | Pension Ca          | ncellation Final A | pproval From MPD      | O For Single Women                                |                                                                 |                                             | <b>¢</b> BACK                                                                                        |  |  |
|                                       | Г |                   |                     |                    |                       |                                                   | Search                                                          |                                             | ~ ≡ - ± -                                                                                            |  |  |
| B Grievance System     A Cancellation | r |                   |                     |                    |                       |                                                   |                                                                 |                                             | Mpdo Final Remarks                                                                                   |  |  |
| A Financial     A Others              | e | Single Women      |                     | 1086263            | SANJEEVAIAH<br>COLONY | As per New GO<br>Divorce Decree to be<br>produced | As per New GO<br>Divorce Decree to<br>be produced               | Sanctioned                                  | test                                                                                                 |  |  |
| Single Women Divorce     Decree       | s |                   |                     |                    |                       |                                                   |                                                                 |                                             |                                                                                                    |  |  |
|                                       |   |                   |                     |                    |                       |                                                   | s                                                               | ubmit                                       |                                                                                                    |  |  |
|                                       |   |                   |                     |                    |                       |                                                   |                                                                 |                                             |                                                                                                    |  |  |
|                                       |   |                   |                     |                    |                       |                                                   |                                                                 |                                             |                                                                                                    |  |  |

Select any record and click on submit button

|                                                                           |       | YSR P<br>Departme          | ension K<br>nt of Rural Deve | anuka<br>lopment - Govt. of A | Andhra Pradesh   | -    |          | Sri Y.S.<br>Hon'ble C<br>Governme | Jaganmohan Red<br>Chief Minister<br>nt of Andhra Pradesh | dy Sri Bu<br>Hon'ble<br>Pancha<br>Govern | udi Mutyala Naidu<br>a Deputy Chief Minister<br>yat Raj and Rural Developn<br>ment of Andhra Pradesh | hent |
|---------------------------------------------------------------------------|-------|----------------------------|------------------------------|-------------------------------|------------------|------|----------|-----------------------------------|----------------------------------------------------------|------------------------------------------|----------------------------------------------------------------------------------------------------|------|
| VISHAKA 4 MPDO<br>USERID : VSP90<br>ROLE : MPDO<br>MOBILE NO : 9573378933 | Trans | ome &                      | Transactions                 | Reports                       | nal Annroval Fre | m MP | DO For S | Las                               | t LoginTime: 24-0                                        | )8-2022 10:00:22 P                       |                                                                                                    | ~    |
| Applications                                                              |       |                            |                              |                               |                  |      |          |                                   | Search                                                   |                                          | v ≡ * ±                                                                                              | •    |
| <b>a</b> Grievance System <b>a</b> Cancellation                           | S.No  | Select All                 | Pension ID                   | Pension Name                  | Relation Name    | Age  | Gender   | Pension Type                      | Mobile Number                                            | Secretariat Code                         | Secretariat Name                                                                                     | Ir   |
| ( ♣ Financial >)<br>♠ Others >                                            | 1     |                            | 10300174355                  | Kamakula<br>Satyavathi        |                  | 54   | Female   | Single Women                      |                                                          | 1086263                                  | SANJEEVAIAH<br>COLONY                                                                                | D    |
| AB Single Women Divorce     Decree                                        | Showi | ing 1 to 1 of <sup>.</sup> | 1 rows                       |                               |                  |      |          |                                   |                                                          |                                          |                                                                                                    |      |
|                                                                           |       |                            |                              |                               |                  |      |          |                                   | Sul                                                      | omit                                     |                                                                                                    |      |
|                                                                           |       |                            |                              |                               |                  |      |          |                                   |                                                          |                                          |                                                                                                    |      |
|                                                                           |       |                            |                              |                               |                  |      |          |                                   |                                                          |                                          |                                                                                                    |      |
|                                                                           | ©YS   | R Pension                  | Kanuka. All F                | Rights Reserved               | 00:12:50         |      |          |                                   | Desig                                                    | ned & Developed                          | By APOnline                                                                                          |      |

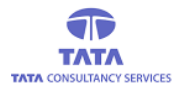

# **AP**Online

#### Clicking on submit button will show below message

|                                                   | ٢     | <b>YSR P</b><br>Departme | ensic uat-<br>nt of Rur 1 Rec | abdg.aptonline.ir<br>cords will be Forwar | i Says<br>ded. Max Records 3 | 0 can b | e Forwared. | ri Y.<br>Ion'bi<br>avern | S. Jaganmohan Rede<br>le Chief Minister<br>ment of Andhra Pradesh | dy Sri<br>Hos<br>Par<br>Gov | Budi Mutyala Naidu<br>I'ble Deputy Chief Minister<br>Ichayat Raj and Rural Development<br>Vernment of Andhra Pradesh |    |
|---------------------------------------------------|-------|--------------------------|-------------------------------|-------------------------------------------|------------------------------|---------|-------------|--------------------------|-------------------------------------------------------------------|-----------------------------|----------------------------------------------------------------------------------------------------|----|
| VISHAKA 4 MPDO<br>USERID : VSP90<br>ROI F : MPDO  | A H   | ome 💊                    | Transa                        |                                           |                              |         | ок          | Cancel                   | ast LoginTime: 24-0                                               | 08-2022 10:00:22            | РМ 🚺 🌔 -                                                                                                    |    |
| MOBILE NO : 9573378933                            | Trans | sactions                 | Pension                       | Cancellation Fi                           | nal Approval Fre             | om MP   | DO For S    | ingle Women              | Divorce - Decree                                                  |                             | <b>¢</b> BACK                                                                                                    |    |
| Mew Applications                                  |       |                          |                               |                                           |                              |         |             |                          | Search                                                            |                             | v ≡• ±•                                                                                                    | 1  |
| B Grievance System     A Cancellation             | S.No  | Select All               | Pension ID                    | Pension Name                              | Relation Name                | Age     | Gender      | Pension Typ              | e Mobile Number                                                   | Secretariat Cod             | le Secretariat Name I                                                                                                | Ir |
| <ul> <li>▲ Financial</li> <li>▲ Others</li> </ul> | 1     |                          | 10300174355                   | Kamakula<br>Satyavathi                    |                              | 54      | Female      | Single Wome              | n                                                                 | 1086263                     | SANJEEVAIAH<br>COLONY E                                                                                              | C  |
| B Single Women Divorce     Decree                 | Showi | ing 1 to 1 of            | 1 rows                        |                                           |                              |         |             |                          |                                                                   |                             |                                                                                                    |    |
|                                                   |       |                          |                               |                                           |                              |         |             |                          | Sul                                                               | omit                        |                                                                                                    |    |
|                                                   |       |                          |                               |                                           |                              |         |             |                          |                                                                   |                             |                                                                                                    |    |
|                                                   |       |                          |                               |                                           |                              |         |             |                          |                                                                   |                             |                                                                                                    |    |

User need to select ok button, then below message is displayed

| 8                                                                                           |       | YSR P<br>Departme | en dert          | anuka                  |                         | 6     | 2        | Sri Y.S.     | Jaganmohan Red<br>Chief Minister<br>ent of Andhra Pradesh | dy Sri Bu<br>Hon'bl<br>Pancha<br>Govern | udi Mutyala Naidu<br>e Deputy Chief Minister<br>Iyat Raj and Rural Developm | ient |
|---------------------------------------------------------------------------------------------|-------|-------------------|------------------|------------------------|-------------------------|-------|----------|--------------|-----------------------------------------------------------|-----------------------------------------|-----------------------------------------------------------------------------|------|
| NAME : GREATER<br>VISHAKA 4 MPDO<br>USERID : VSP90<br>ROLE : MPDO<br>MOBILE NO : 9573378933 | Trans |                   | Pensione Pension | er Updation Succes     | is.<br>nal Approval Fre | om MP | DO For S | as           |                                                           | 08-2022 10:00:22 P                      | M ( )<br>( + BACK                                                           |      |
| Mew Applications                                                                            |       |                   |                  |                        |                         |       |          |              | Search                                                    |                                         | > ≡ * ± *                                                                   | -    |
| Grievance System     A Cancellation                                                         | S.No  |                   |                  |                        |                         |       |          |              |                                                           |                                         |                                                                             | Ir   |
| A Financial     A Others                                                                    | 1     |                   | 10300174355      | Kamakula<br>Satyavathi |                         | 54    | Female   | Single Women |                                                           | 1086263                                 | SANJEEVAIAH<br>COLONY                                                       | D    |
| M Unfreeze      Single Women Divorce      Decree                                            | Show  |                   |                  |                        |                         |       |          |              |                                                           |                                         |                                                                             | 1    |
|                                                                                             |       |                   |                  |                        |                         |       |          |              | Su                                                        | bmit                                    |                                                                             | l    |
|                                                                                             |       |                   |                  |                        |                         |       |          |              |                                                           |                                         |                                                                             |      |
|                                                                                             | ©YS   |                   |                  |                        |                         |       |          |              |                                                           |                                         | By AP@nline                                                                 |      |

The record will be moved to PD

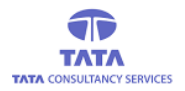

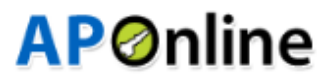

## **PD Login:**

Enter valid credentials and click on login button

| Azadi ka<br>Amrit Mahotsav                                                                                                    | User Login<br>(SSP, DMHO, ART & NFBS Users Can Login Here) |
|----------------------------------------------------------------------------------------------------|------------------------------------------------------------|
| Har Ghar Tiranga                                                                                                    | over many                                                  |
| a so south and a south a south | VSPPD                                                      |
| YSR Pension Kanuka                                                                                                    | Password                                                   |
| Department of Rural Development                                                                                                    | BD88                                                       |
| Government of Andhra Pradesh                                                                                                    |                                                            |
|                                                                                                    | Login                                                      |
|                                                                                                    | Forgot Password    Home                                    |
|                                                                                                    |                                                            |

#### PD home page is displayed

|                                     | VSR Pension Kanuka<br>Department of Rural Development - Govt. of Andhra Pradesh |                    |                              | Sri Y.S. Jaganmo<br>Hon'ble Chief Ministe<br>Government of Andhra | er<br>a Pradesh      | Sri Budi Mutyala Naidu<br>Hon'ble Deputy Chief Minister<br>Panchayat Raj and Rural Development<br>Government of Andhra Pradesh |
|-------------------------------------|---------------------------------------------------------------------------------|--------------------|------------------------------|-------------------------------------------------------------------|----------------------|----------------------------------------------------------------------------------------------------|
| VISWESWARA RAO<br>USERIDI: VSPPD    | <table-of-contents> Home</table-of-contents>                                    | S Transactions     | % Reports                    | Last LoginT                                                       | īme: 24-08-2022 11:3 | 36:08 PM 🚺 🌔 🗸                                                                                                    |
| ROLE : PD<br>MOBILE NO : 9573378933 | ABDG OPER                                                                       | RATIONS(APOnline   | Benefit Disbursement System) |                                                                   |                      |                                                                                                    |
| New Applications                    |                                                                                 |                    |                              |                                                                   |                      |                                                                                                    |
| Grievance System                    |                                                                                 |                    |                              |                                                                   |                      |                                                                                                    |
| B Financial                         |                                                                                 |                    |                              |                                                                   |                      |                                                                                                    |
| ( 🙆 Unfreeze 🔶                      |                                                                                 |                    |                              |                                                                   |                      |                                                                                                    |
| Single Women Divorce     Decree     |                                                                                 |                    |                              |                                                                   |                      |                                                                                                    |
|                                     |                                                                                 |                    |                              |                                                                   |                      |                                                                                                    |
|                                     |                                                                                 |                    |                              |                                                                   |                      |                                                                                                    |
|                                     |                                                                                 |                    |                              |                                                                   |                      |                                                                                                    |
|                                     |                                                                                 |                    |                              |                                                                   |                      |                                                                                                    |
|                                     | © YSR Pen                                                                       | sion Kanuka. All F | tights Reserved 00:00:10     |                                                                   | Designed & Deve      | eloped By APOnline                                                                                                    |

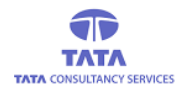

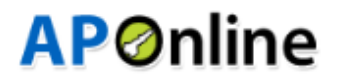

### **Preliminary Approval:**

From left navigation click on pensioner cancellation preliminary approval from PD

| 8                                                                                         | VSR Pensio<br>Department of Rura | <b>n Kanuka</b><br>Development - Govt. of Andhra Pradesh | Sri Y.S. Jaganmoha<br>Hon'ble Chief Minister<br>Government of Andhra Pri | in Reddy           | Sri Budi Mutyala I<br>Hon'ble Deputy Chief Mi<br>Panchayat Raj and Rural<br>Government of Andhra F | <mark>laidu</mark><br>nister<br>Development<br>Iradesh |
|-------------------------------------------------------------------------------------------|----------------------------------|----------------------------------------------------------|--------------------------------------------------------------------------|--------------------|----------------------------------------------------------------------------------------------------|--------------------------------------------------------|
| VISWESWARA RAO<br>USERID : VSPPD                                                          | 🖶 Home 💊 Transact                | ons <b>%</b> Reports                                     | Last LoginTim                                                            | e: 24-08-2022 11:3 | 6:08 PM                                                                                            | •                                                      |
| ROLE : PD<br>MOBILE NO : 9573378933                                                       | ABDG OPERATIONS(APO              | nline Benefit Disbursement System)                       |                                                                          |                    |                                                                                                    |                                                        |
| Applications                                                                              |                                  |                                                          |                                                                          |                    |                                                                                                    |                                                        |
| Grievance System                                                                          |                                  |                                                          |                                                                          |                    |                                                                                                    |                                                        |
| Financial                                                                                 |                                  |                                                          |                                                                          |                    |                                                                                                    |                                                        |
| ( 🚯 Unfreeze >)                                                                           |                                  |                                                          |                                                                          |                    |                                                                                                    |                                                        |
| B Single Women Divorce                                                                    |                                  |                                                          |                                                                          |                    |                                                                                                    |                                                        |
| Transactions                                                                              |                                  |                                                          |                                                                          |                    |                                                                                                    |                                                        |
| Pension Cancellation Final Ap<br>proval From PD For Single Wo<br>men Divorce-Decree       |                                  |                                                          |                                                                          |                    |                                                                                                    |                                                        |
| Pension Cancellation Prelimin<br>ary Approval From PD For Sin<br>gle Women Divorce-Decree |                                  |                                                          |                                                                          |                    |                                                                                                    |                                                        |
| Reports                                                                                   | © YSR Pension Kanuka.            | All Rights Reserved 00:00:43                             |                                                                          | Designed & Deve    | loped By                                                                                           | nline                                                  |

User needs to select District / Mandal and click on submit button

| 8                                                         | VSR Pension Kanuka<br>Department of Rural Development - Govt. of Andhra Pradesh                                                                                                    |
|-----------------------------------------------------------|----------------------------------------------------------------------------------------------------|
| NAME : V<br>VISWESWARA RAO<br>USERID : VSPPD<br>ROLE : PD | # Home     % Transactions     % Reports     Last LoginTime: 24-08-2022 11:36:08 PM     Image: Comparison of the comparison of the compariso |
| MUDILE NO : 99/33/6933                                    | Transactions > Pension Cancellation Preliminary Approval From PD For Single Women Divorce-Decree                                                                                                    |
| Answ Applications                                         |                                                                                                    |
| Grievance System                                          | District : Mandal :                                                                                                    |
| ( 🙆 Financial 🔹 🔹 🔪                                       | VISAKHAPATNAM V ALL V                                                                                                    |
| ( 🙆 Unfreeze >)                                           |                                                                                                    |
| A Single Women Divorce                                    |                                                                                                    |
|                                                           |                                                                                                    |

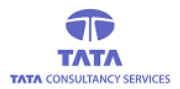

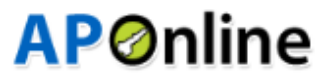

#### Below pension ids are displayed

|                                               |              | YSR Pe<br>Department | nsion Kanu             | uka<br>ent - Govt. of Andhra | Prade  | sh       |                | Sri Y.S. Jagan<br>Hon'ble Chief Min<br>Government of An | mohan Reddy<br>hister<br>dhra Pradesh | Sri Budi Muty<br>Hon'ble Deputy Ch<br>Panchayat Raj and<br>Government of An | t <mark>ala Naidu</mark><br>ief Minister<br>Rural Development<br>dhra Pradesh |
|-----------------------------------------------|--------------|----------------------|------------------------|------------------------------|--------|----------|----------------|---------------------------------------------------------|---------------------------------------|-----------------------------------------------------------------------------|-------------------------------------------------------------------------------|
| VISWESWARA RAO<br>USERID : VSPPD<br>ROLE : PD | <b>A</b> H   | lome 🗞 T             | ransactions 🗞          | Reports                      |        |          |                | Last Logi                                               | nTime: 24-08-2022                     | 11:36:08 PM                                                                 | ·) () ·                                                                       |
| ( 🔹 New Applications >>                       | Iran         | sactions 2           | Pension Can            | Icellation Prelim            | nary A | Approvai | From PD For Si | ngie women Dive                                         | orce-Decree                           |                                                                             | C BACK                                                                        |
| B Grievance System                            | Dist.<br>VIS | rict :<br>AKHAPATNAM | ~                      | Mandal :<br>ALL              |        |          | ~              |                                                         |                                       |                                                                             |                                                                               |
| A Unfreeze                                    |              |                      |                        |                              |        |          |                |                                                         |                                       |                                                                             |                                                                               |
| Single Women Divorce     Decree               |              |                      |                        | 1                            |        | 1        |                |                                                         | Search                                | <b>→</b>                                                                    | ≡•≛•                                                                          |
|                                               | S.No         | Pension ID           | Pension Name           | Relation Name                | Age    | Gender   | Pension Type   | Mobile Number                                           | Secretariat Code                      | Secretariat Name                                                            | In Eligible Re                                                                |
|                                               | 1            | 10300174355          | Kamakula<br>Satyavathi |                              | 54     | Female   | Single Women   |                                                         | 1086263                               | SANJEEVAIAH<br>COLONY                                                       | As per New<br>Divorce Decre-<br>produced                                      |
|                                               | Show         | ring 1 to 1 of 1 i   | rows                   |                              |        |          |                |                                                         |                                       |                                                                             |                                                                               |
|                                               |              |                      |                        |                              |        |          |                |                                                         |                                       |                                                                             |                                                                               |

#### Click on any pension id

|                                               | VSR Pension Kanu<br>Department of Rural Developmen | ka<br>t - Govt. of Andhra Pradesh     | Sri Y.S. Jaganmohan Reddy<br>Hon'ble Chief Minister<br>Government of Andhra Pradesh | Sri Y.S. Jaganmohan Reddy<br>Horbie Chief Minister<br>Government of Andhra Pradesh |  |  |  |
|-----------------------------------------------|----------------------------------------------------|---------------------------------------|-------------------------------------------------------------------------------------|------------------------------------------------------------------------------------|--|--|--|
| VISWESWARA RAO<br>USERID : VSPPD<br>ROLE : PD | At Home 🗞 Transactions 🗞 R                         | eports                                | Last LoginTime: 24-08                                                               | -2022 11:36:08 PM <sup>9</sup> 🔔 ~                                                 |  |  |  |
| MOBILE NO : 9573378933                        | Transactions 📎 Pension Canc                        | ellation Preliminary Approval From Pl | D For Single Women Divorce-Decree                                                   | SUBMIT C BACK                                                                      |  |  |  |
| Mew Applications                              |                                                    |                                       |                                                                                     |                                                                                    |  |  |  |
| Grievance System                              | District :                                         | Mandal :                              |                                                                                     |                                                                                    |  |  |  |
| Financial                                     | VISAKHAPATNAM 🗸                                    | Greater Vishaka 4                     |                                                                                     |                                                                                    |  |  |  |
| 🙆 Unfreeze 🔷 🕥                                |                                                    |                                       |                                                                                     |                                                                                    |  |  |  |
| Single Women Divorce     Decree               |                                                    |                                       |                                                                                     |                                                                                    |  |  |  |
|                                               | Pensoner's Details :                               |                                       |                                                                                     |                                                                                    |  |  |  |
|                                               | Pension ID :                                       | PensionerName :                       | Relation Name :                                                                     | Age :                                                                              |  |  |  |
|                                               | 10300174355                                        | Kamakula Satyavathi                   |                                                                                     | 54                                                                                 |  |  |  |
|                                               | Pension Type :                                     | Gender :                              | Mobile Number :                                                                     | Secretariat Code :                                                                 |  |  |  |
|                                               | Single Women                                       | Female                                |                                                                                     | 1086263                                                                            |  |  |  |
|                                               | Secretariat Name :                                 | Ineligible Remarks:                   | MPDO Remarks:                                                                       | WEA/WDS Recommandation:                                                            |  |  |  |
|                                               | SANJEEVAIAH COLONY                                 | As per New GO Divorce Decree to t     | As per New GO Divorce Decree to t                                                   | Not Recommended                                                                    |  |  |  |
|                                               | WEA/WDS Remarks:                                   | WEA/WDS Verified Date:                | VIEW PENSIONER'S                                                                    |                                                                                    |  |  |  |
|                                               | test                                               | 25/08/2022                            | SUPPORTING DOCUMENTS                                                                |                                                                                    |  |  |  |

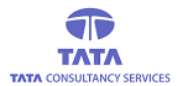

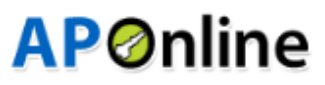

User need to provide valid data in all mandatory fields and select final decision as "Approve" and click on submit button

|                                 | SANJEEVAIAH COLONY                 | As per New GO Divorce Decree to t | As per New GO Divorce Decree to t | Not Recommended            |
|---------------------------------|------------------------------------|-----------------------------------|-----------------------------------|----------------------------|
|                                 | WEA/WDS Remarks:                   | WEA/WDS Verified Date:            | VIEW PENSIONER'S                  |                            |
| NAME : V<br>VISWESWARA RAO      | test                               | 25/08/2022                        | SUPPORTING DOCUMENTS              |                            |
|                                 |                                    |                                   |                                   |                            |
| MOBILE NO : 9573378933          |                                    |                                   |                                   |                            |
|                                 |                                    | WEA/WDS Field V                   | erification Details               |                            |
| Ab New Applications             |                                    |                                   |                                   |                            |
| Grievance System                | Are You Single Yes                 | Single Women<br>Divorce-Decree    | NA                                |                            |
| ( 🙆 Financial 🔹 🔹               | Decree (Yes/No):                   | Remarks:                          |                                   |                            |
| ( 🙆 Unfreeze >>                 |                                    |                                   |                                   |                            |
| Single Women Divorce     Decree |                                    |                                   |                                   |                            |
|                                 |                                    |                                   |                                   |                            |
|                                 | Final Decision:* O Approve         |                                   | Remarks:*                         |                            |
|                                 | ⊖ Reject                           |                                   |                                   |                            |
|                                 | O Re-Verify                        |                                   |                                   |                            |
|                                 |                                    |                                   |                                   |                            |
|                                 |                                    |                                   |                                   |                            |
|                                 |                                    | Sub                               | mit                               | ×                          |
|                                 | © YSR Pension Kanuka. All Rights I | Reserved 00:05:32                 | Design                            | ed & Developed By APOnline |

#### Clicking on submit button will display below message

| X NAME - V                                                              | VSR Pepsion Kanuka<br>Departments<br>Alert<br>X<br>Sri Y.S. Jaganmohan Reddy<br>to Chief Minister<br>ment of Andhre Pradesh<br>X<br>Sri N.S. Jaganmohan Reddy<br>to Chief Minister<br>ment of Andhre Pradesh<br>Sri N.S. Jaganmohan Reddy<br>to Chief Minister<br>ment of Andhre Pradesh<br>Sri N.S. Jaganmohan Reddy<br>Sri Budi Mutyala Naid<br>Hohbie Deputy Chief Minister<br>Sri N.S. Jaganmohan Reddy<br>Sri N.S. Jaganmohan Reddy<br>Sri N.S. | lU<br>r<br>ilopment<br>sh |
|-------------------------------------------------------------------------|----------------------------------------------------------------------------------------------------|---------------------------|
| VISWESWARA RAO<br>USERID : VSPPD<br>ROLE : PD<br>MOBILE NO : 9573378933 | # Home       % Tr       Pensioner Verification Successfully Updated by MPDO       ast LoginTime: 24-08-2022 11:36:08 PM                                                                                                    | •ск                       |
| A New Applications     A Grievance System     A Financial               | District : Mandal :<br>VISAKHAPATNAM V Greater Vishaka 4 V                                                                                                    |                           |
| M Unfreeze     A Single Women Divorce                                   |                                                                                                    |                           |
| Decree                                                                  | S.No Pension ID Pension Name Relation Name Age Gender Pension Type Mobile Number Secretariat Code Secretariat Name In Elig                                                                                                    | jible Re                  |
|                                                                         | No matching records found                                                                                                    |                           |
|                                                                         |                                                                                                    |                           |
|                                                                         | VSR Pension Kanuka. All Rights Reserved 00:06:15     Designed & Developed By APOnli                                                                                                    | ne                        |

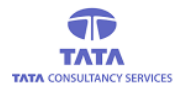

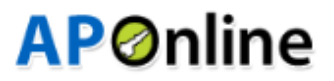

#### **Final Approval:**

From left navigation click on pensioner cancellation final approval from PD

User needs to select District / Mandal & click on submit button

| •                                                                                         | VSR F<br>Departme | Pension K<br>ent of Rural Deve | anuka<br>lopment - Govt. of <i>l</i> | Andhra Pradesh   | 200     |           | Hon'ble C<br>Governme | Jaganmonan Redo<br>Thief Minister<br>nt of Andhra Pradesh | ay Sri<br>Hos<br>Par<br>Got | Budi Mutyala Naidu<br>n'ble Deputy Chief Minister<br>Ichayat Raj and Rural Development<br>vernment of Andhra Pradesh |
|-------------------------------------------------------------------------------------------|-------------------|--------------------------------|--------------------------------------|------------------|---------|-----------|-----------------------|-----------------------------------------------------------|-----------------------------|----------------------------------------------------------------------------------------------------|
| VISWESWARA RAO<br>USERID : VSPPD<br>ROLE : PD                                             | Home 9            | b Transactions                 | & Reports                            |                  |         |           | Las                   | t LoginTime: 24-0                                         | 8-2022 11:36:08             | РМ 🚺 🌔 🔪                                                                                                    |
| MOBILE NO : 9573378933                                                                    | Transactions      | Pension                        | Cancellation Fi                      | nal Approval Fro | om PD I | For Singl | le Women Divo         | rce-Decree                                                |                             | <b>←</b> BACK                                                                                                    |
| New Applications                                                                          |                   |                                |                                      |                  |         |           |                       |                                                           |                             |                                                                                                    |
| Grievance System                                                                          | District          |                                | Mandal                               | *                |         | _         | _                     |                                                           |                             |                                                                                                    |
| ( 🏽 Financial 🔷                                                                           | VISAKHAPATNA      | AM                             | ✓ ALL                                |                  |         | ~         | Submit                |                                                           |                             |                                                                                                    |
| ( 🙆 Unfreeze >                                                                            |                   |                                |                                      |                  |         |           |                       |                                                           |                             |                                                                                                    |
| Single Women Divorce     Decree                                                           |                   |                                |                                      |                  |         |           |                       | Search                                                    |                             | v ≣•±•                                                                                                    |
| Transactions                                                                              | S.No Select All   | Pension ID                     | Pension Name                         | Relation Name    | Age     | Gender    | Pension Type          | Mobile Number                                             | Secretariat Cod             | le Secretariat Name Ir                                                                                               |
| Pension Cancellation Final Ap<br>proval From PD For Single Wo<br>men Divorce-Decree       |                   | No                             | Records are avail                    | able.            |         |           |                       |                                                           |                             |                                                                                                    |
| Pension Cancellation Prelimin<br>ary Approval From PD For Sin<br>gle Women Divorce-Decree | Showing 1 to 1 of | 1 rows                         |                                      |                  |         |           |                       |                                                           |                             |                                                                                                    |
| Reports                                                                                   |                   |                                |                                      |                  |         |           |                       |                                                           |                             |                                                                                                    |

#### Below pensioner details are displayed

|                                     | VSR Pension Kanu<br>Department of Rural Development | ka<br>ht - Govt. of Andhra Pradesh    | Sri Y.S. Jaganmohan Reddy<br>Hon'ble Chief Minister<br>Government of Andhra Pradesh | Sri Budi Mutyala Naidu<br>Hon'bie Deputy Chief Minister<br>Panchayat Raj and Rural Development<br>Government of Andhra Pradesh |
|-------------------------------------|-----------------------------------------------------|---------------------------------------|-------------------------------------------------------------------------------------|----------------------------------------------------------------------------------------------------|
| VISWESWARA RAO<br>USERID : VSPPD    | Home & Transactions & F                             | Reports                               | Last LoginTime: 24-08                                                               | -2022 11:36:08 PM 🚺 🌔 🗸                                                                                                    |
| ROLE : PD<br>MOBILE NO : 9573378933 | Transactions 🔊 Pension Cano                         | ellation Final Approval From PD For S | ingle Women Divorce-Decree                                                          | ← BACK                                                                                                    |
| Mew Applications                    |                                                     |                                       |                                                                                     |                                                                                                    |
| Grievance System                    | District                                            | Mandal                                |                                                                                     |                                                                                                    |
| ( 🏤 Financial >>                    | VISAKHAPATNAM 🗸                                     | Greater Vishaka 4                     | Submit                                                                              |                                                                                                    |
| ( 🙆 Unfreeze >>                     |                                                     |                                       |                                                                                     |                                                                                                    |
| Single Women Divorce     Decree     |                                                     |                                       |                                                                                     |                                                                                                    |
|                                     | Pensoner's Details :                                |                                       |                                                                                     |                                                                                                    |
|                                     | Pension ID :                                        | PensionerName :                       | Relation Name :                                                                     | Age :                                                                                                    |
|                                     | 10300174355                                         | Kamakula Satyavathi                   |                                                                                     | 54                                                                                                    |
|                                     | Pension Type :                                      | Gender :                              | Mobile Number :                                                                     | Secretariat Code :                                                                                                    |
|                                     | Single Women                                        | Female                                |                                                                                     | 1086263                                                                                                    |
|                                     | Secretariat Name :                                  | Ineligible Remarks:                   | MPDO Remarks:                                                                       | WEA/WDS Recommandation:                                                                                                    |
|                                     | SANJEEVAIAH COLONY                                  | As per New GO Divorce Decree to t     | As per New GO Divorce Decree to t                                                   | Not Recommended                                                                                                    |
|                                     | WEA/WDS Remarks:                                    | WEA/WDS Verified Date:                | VIEW PENSIONER'S                                                                    |                                                                                                    |
|                                     | test                                                | 25/08/2022                            | SUPPORTING DOCUMENTS                                                                |                                                                                                    |

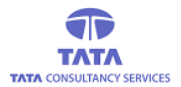

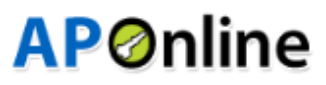

User need to provide valid data in all mandatory fields and select final decision as "Approve" and click on submit button

| NAME : V<br>VISWESWARA RAO<br>USERID : V SPPD<br>NOLE: PD                                                                                                    | SANJEEVAIAH COLO<br>WEA/WDS Remarks:<br>test          | DNY As per<br>WEAW<br>25/08/2        | New GO Divorce Decree to t DS Verified Date: 2022 | As per New GO Divorce Decree to t<br>VIEW PENSIONER'S<br>SUPPORTING DOCUMENTS | Not Recommended            |
|----------------------------------------------------------------------------------------------------|-------------------------------------------------------|--------------------------------------|---------------------------------------------------|-------------------------------------------------------------------------------|----------------------------|
|                                                                                                    |                                                       |                                      | WEA/WDS Field \                                   | /erification Details                                                          |                            |
| Bew Applications     Constructions     Constructions     Construction     Construction | Are You Single<br>Women Divorcee-<br>Decree (Yes/No): | Yes                                  | Single Women<br>Divorce-Decree<br>Remarks:        | NA                                                                            |                            |
| A Unfreeze                                                                                                    |                                                       |                                      |                                                   |                                                                               |                            |
| Single Women Divorce     Decree                                                                                                    |                                                       |                                      |                                                   |                                                                               |                            |
|                                                                                                    | Final Decision:* O                                    | ) Approve<br>) Reject<br>) Re-Verify |                                                   | Remarks:*                                                                     |                            |
|                                                                                                    |                                                       |                                      | Su                                                | bmit                                                                          |                            |
|                                                                                                    | © YSR Pension Kan                                     | uka. All Rights Reserved             | 00:10:60                                          | Design                                                                        | ed & Developed By APOnline |

Clicking on submit button will display below success message

| 8                                                         |       | <b>YSR P</b><br>Departme | en i en K<br>nt e Alert | anuka             |                   | 6    |           | Sri Y.S       | . Jaganmohan Red<br>Chief Minister<br>ent of Andhra Pradesh | ddy Sri I<br>Hon'<br>Panc<br>Gove | Budi Mutyala Naidu<br>ble Deputy Chief Minister<br>hayat Raj and Rural Developr<br>rrnment of Andhra Pradesh | ment       |  |
|-----------------------------------------------------------|-------|--------------------------|-------------------------|-------------------|-------------------|------|-----------|---------------|-------------------------------------------------------------|-----------------------------------|----------------------------------------------------------------------------------------------------|------------|--|
| NAME : V<br>VISWESWARA RAO<br>USERID : VSPPD<br>ROLE : PD | A H   | Home % Tre               |                         |                   |                   |      |           |               | ast LoginTime: 24-08-2022 11:36:08 PM                       |                                   |                                                                                                    |            |  |
| MOBILE NO : 9573378933                                    | Trans |                          | Pensior                 | n Cancellation Fi | inal Approval Fro | m PD | For Singl | le Women Divo |                                                             |                                   | 🗲 BACH                                                                                                    | $\bigcirc$ |  |
| New Applications                                          |       |                          |                         |                   |                   |      |           |               |                                                             |                                   |                                                                                                    |            |  |
| Grievance System                                          |       | ict                      |                         | Manda             |                   |      |           |               |                                                             |                                   |                                                                                                    |            |  |
| ( 🙆 Financial >>                                          |       |                          |                         | ✓ Pendu           |                   |      | ×         | Submit        |                                                             |                                   |                                                                                                    |            |  |
| ( 🙆 Unfreeze >>                                           |       |                          |                         |                   |                   |      |           |               |                                                             |                                   |                                                                                                    |            |  |
| 🙆 Single Women Divorce 💦 🔿                                |       |                          |                         |                   |                   |      |           |               |                                                             |                                   |                                                                                                    |            |  |
| Decree                                                    |       |                          |                         |                   |                   |      |           |               |                                                             |                                   |                                                                                                    |            |  |
|                                                           | S.No  |                          |                         |                   |                   |      |           |               |                                                             |                                   |                                                                                                    | In         |  |
|                                                           |       |                          | No                      | Records are avail | able.             |      |           |               |                                                             |                                   |                                                                                                    |            |  |
|                                                           | Showi |                          |                         |                   |                   |      |           |               |                                                             |                                   |                                                                                                    |            |  |
|                                                           |       |                          |                         |                   |                   |      |           |               |                                                             |                                   |                                                                                                    |            |  |
|                                                           |       |                          |                         |                   |                   |      |           |               |                                                             |                                   |                                                                                                    |            |  |

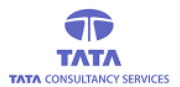

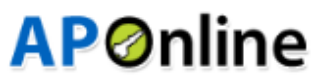

User need to select any record and click on submit button, then it prompts for OTP

| X NAME : V                                                                                                    | VSR Percise Kar<br>Department e Alert                           | uka                                                 |                                                   | Sri Y.S. Ja                 | ganmohan Reddy<br>ef Minister<br>of Andhra Pradesh | Sri Budi Muty<br>Hon'ble Deputy Ch<br>Panchayat Raj and<br>Government of An | ra <b>la Naidu</b><br>sief Minister<br>Rural Development<br>dhra Pradesh |
|----------------------------------------------------------------------------------------------------|-----------------------------------------------------------------|-----------------------------------------------------|---------------------------------------------------|-----------------------------|----------------------------------------------------|-----------------------------------------------------------------------------|--------------------------------------------------------------------------|
| VISWESWARA RAO<br>USERID : VSPPD<br>ROLE : PD<br>MOBILE NO : 9573378933                                                                                                    | Home % Tr<br>OTP sent to<br>Transactions > Pension Ca           | he registered mobile numb                           | er successfully.<br>al From PD For Si             | ast l<br>ngle Women Divorce |                                                    | 03:04:58 PM                                                                 | ♥ Q ~<br>← BACK                                                          |
| (                                                                                                    | District<br>VISAKHAPATNAM                                       | Mandal *<br>Greater Vishaka 4                       | ~                                                 | Submit                      |                                                    |                                                                             |                                                                          |
| Ab Unfreeze      Ab Unfreeze      A |                                                                 |                                                     |                                                   |                             | Search                                             | ~                                                                           | ≡•≛•                                                                     |
|                                                                                                    | Secretariat Code Secretariat Na<br>1086263 SANJEEVAIA<br>COLONY | H As per New GO<br>Divorce Decree to be<br>produced | As per New GO<br>Divorce Decree to<br>be produced | Sanctioned                  | MPDO Final Remarks                                 | PD Final Status<br>Sanctioned                                               | PD Remarks                                                               |
|                                                                                                    | Showing 1 to 1 of 1 rows Enter OTP:*                            |                                                     |                                                   |                             |                                                    |                                                                             |                                                                          |

#### Enter received OTP and click on verify button

| NAME : V<br>VISWESWARA RAO<br>USERID : VSPD<br>USERID : VSPD<br>MOBILE NO : 95/73378933 | Trans<br>Distr<br>VIS                           | sactions<br>rict<br>AKHAPATNA                                       | Pension                          | Mandal                 | nal Approval Fro<br>* | om PD | For Sing | le Women Divo<br>Submit | rce-Decree    |                  | ( ← ВАСК              |    |
|-----------------------------------------------------------------------------------------|-------------------------------------------------|---------------------------------------------------------------------|----------------------------------|------------------------|-----------------------|-------|----------|-------------------------|---------------|------------------|-----------------------|----|
| Rev Applications                                                                        |                                                 |                                                                     |                                  |                        |                       |       |          |                         | Search        |                  | v ≣• ±                |    |
| (                                                                                       | S.No                                            | Select All                                                          | Pension ID                       | Pension Name           | Relation Name         | Age   | Gender   | Pension Type            | Mobile Number | Secretariat Code | Secretariat Name      | Ir |
| Single Women Divorce     Decree                                                         | 1                                               |                                                                     | 10300174355                      | Kamakula<br>Satyavathi |                       | 54    | Female   | Single Women            |               | 1086263          | SANJEEVAIAH<br>COLONY | D  |
|                                                                                         | Show<br>Enter C<br>7748<br>'Resend 01<br>Verify | ing 1 to 1 of '<br>DTP:"<br>77<br>P will be enabled in<br>OTP Reser | 1 rows<br>1 10 seconds<br>nd OTP |                        | )                     |       |          |                         |               |                  |                       |    |
|                                                                                         | © YS                                            | SR Pension                                                          | Kanuka. All F                    | Rights Reserved        | 00:00:42              |       |          |                         | Desig         | ned & Developed  | By APOnline           |    |

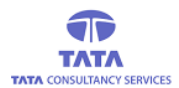

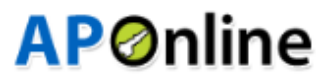

#### OTP authentication successful as shown in below screen

|                                               | A Ho  |                 | Tr<br>Alert   |                        |          |    |        | as<br>× |        |                 | м 📌 🔘                 | ×  |
|-----------------------------------------------|-------|-----------------|---------------|------------------------|----------|----|--------|---------|--------|-----------------|-----------------------|----|
| VISWESWARA RAO<br>USERID : VSPPD<br>ROLE : PD | Trans |                 | OTP Auth      | entication succes      | 3        |    |        | 10      |        |                 | <b>←</b> BACK         |    |
| (                                             |       | ict<br>KHAPATNA |               | Mandal<br>Pendur       |          |    | •      | Submit  |        |                 |                       |    |
| Financial                                     |       |                 |               |                        |          |    |        |         | Search |                 | ~ ≡ * ±               | -  |
| A Single Women Divorce     Decree             | S.No  |                 |               |                        |          |    |        |         |        |                 |                       | Ir |
|                                               | 1     |                 | 10300174355   | Kamakula<br>Satyavathi |          | 54 | Female |         |        | 1086263         | SANJEEVAIAH<br>COLONY |    |
|                                               | Showi |                 |               |                        |          |    |        |         |        |                 |                       | 1  |
|                                               |       |                 |               |                        |          |    |        |         |        |                 |                       |    |
|                                               | © YS  | R Pension       | Kanuka. All F | lights Reserved        | 00:01:26 |    |        |         | Desig  | ned & Developed | By APOnline           |    |

#### Pensioner updation success message is displayed

| NAME : V                                                                | VSR Perpriser Konsuka<br>Department of Andria Pradesh<br>Alorit                                                                                                    |
|-------------------------------------------------------------------------|----------------------------------------------------------------------------------------------------|
| VISWESWARA RAO<br>USERID : VSPPD<br>ROLE : PD<br>MOBILE NO : 9573378933 | Home % Tr     Pensioner Updation Success.     Last LoginTime: 25-08-2022 03 28:27 PM      Pensioner Updation Success.     Transactions      Pension Cancellation Final Approval From PD For Single Women Divorce-Decree |
| Answ Applications     A Grievance System     A Financial     A Unfreeze | District Mandal<br>VISAKHAPATNAM Pendurthi Submit                                                                                                    |
| Single Women Divorce     Decree                                         | Search V = · · ·                                                                                                    |
|                                                                         | S.No Select All Pension ID Pension Name Relation Name Age Gender Pension Type Mobile Number Secretariat Code Secretariat Name In                                                                                        |
|                                                                         | No Records are available.                                                                                                    |
|                                                                         | Showing 1 to 1 of 1 rows                                                                                                    |
|                                                                         |                                                                                                    |
|                                                                         |                                                                                                    |
|                                                                         | YSR Pension Kanuka. All Rights Reserved 00:01:48     Designed & Developed By APOnline                                                                                                    |

#### Record is moved to Director

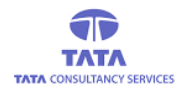

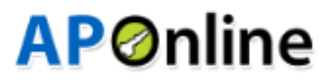

### **DIRECTOR LOGIN:**

#### **Preliminary approval**

Enter valid credentials and click on login button

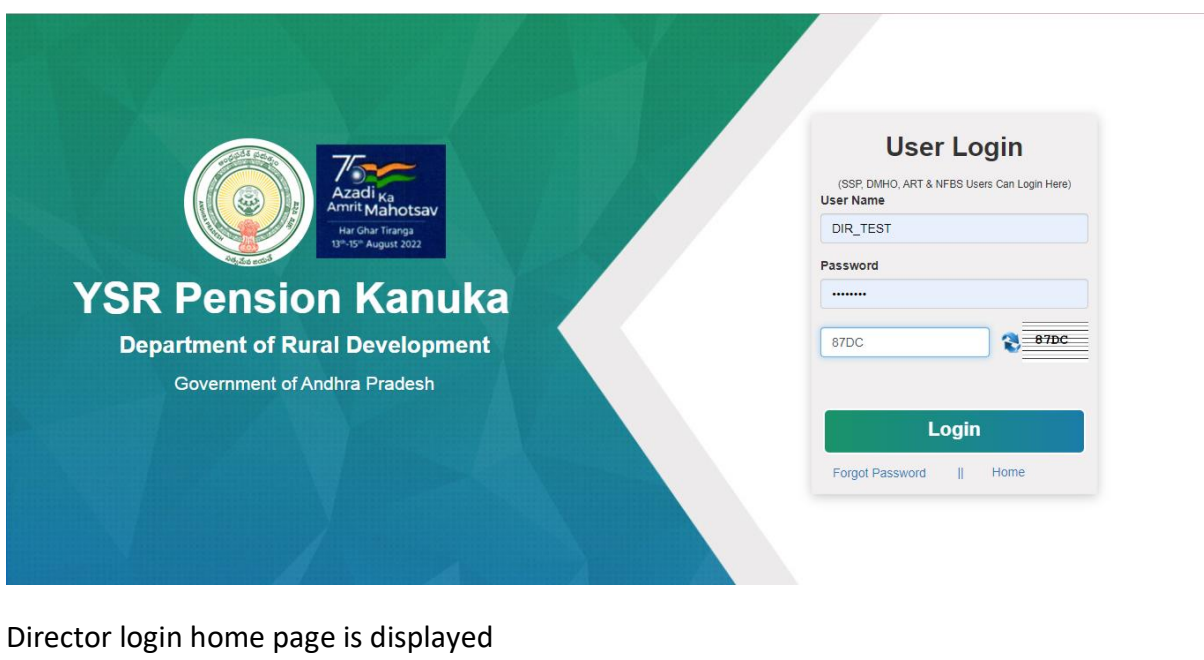

### Director login nome page is displayed

|                                                                                     | VSR Pension Kanuka<br>Department of Rural Development - Govt. of Andhra Pradesh |                    |                  |          | irl Y.S. Jaganmohan I<br>Ion'ble Chief Minister<br>overnment of Andhra Prade | Reddy           | Sri Budi Mu<br>Hon'ble Deputy<br>Panchayat Raj a<br>Government of | <b>tyala Naidu</b><br>Chief Minister<br>nd Rural Development<br>Andhra Pradesh |                  |
|-------------------------------------------------------------------------------------|---------------------------------------------------------------------------------|--------------------|------------------|----------|------------------------------------------------------------------------------|-----------------|-------------------------------------------------------------------|--------------------------------------------------------------------------------|------------------|
| USERID : DIR_TEST<br>USERID : DIR_TEST<br>ROLE : DIRECTOR<br>MOBILE NO : 9573378933 | A Home                                                                          | 𝗞 Transactions     | <b>%</b> Reports |          |                                                                              | Last LoginTime: | 25-08-2022 01:0                                                   | 04:05 РМ (                                                                     | ••• @•           |
| Anew Applications                                                                   |                                                                                 |                    |                  |          |                                                                              |                 |                                                                   |                                                                                |                  |
| Grievance System                                                                    |                                                                                 |                    |                  |          |                                                                              |                 |                                                                   |                                                                                |                  |
| Financial                                                                           |                                                                                 |                    |                  |          |                                                                              |                 |                                                                   |                                                                                |                  |
| CKDU Govt Hospital                                                                  |                                                                                 |                    |                  |          |                                                                              |                 |                                                                   |                                                                                |                  |
| ( 🙆 Others 💦 👌                                                                      |                                                                                 |                    |                  |          |                                                                              |                 |                                                                   |                                                                                |                  |
| Single Women Divorce     Decree                                                     |                                                                                 |                    |                  |          |                                                                              |                 |                                                                   |                                                                                |                  |
|                                                                                     |                                                                                 |                    |                  |          |                                                                              |                 |                                                                   |                                                                                |                  |
|                                                                                     |                                                                                 |                    |                  |          |                                                                              |                 |                                                                   |                                                                                |                  |
|                                                                                     | © YSR Pen                                                                       | sion Kanuka. All F | Rights Reserved  | 00:00:36 |                                                                              | D               | esigned & Deve                                                    | eloped By                                                                      | <b>AP</b> @nline |

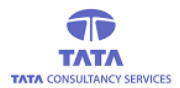

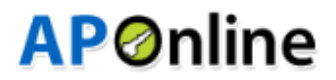

From left navigation click on pensioner cancellation preliminary approval from Director

|                                                                                                    | VS<br>Depi | R Pension K<br>artment of Rural Deve | anuka<br>lopment - Govt. of And | ihra Pradesh | - | Sri Y.S. Jaganmohan Reddy<br>Horble Chief Minister<br>Government of Andhra Pradesh |
|----------------------------------------------------------------------------------------------------|------------|--------------------------------------|---------------------------------|--------------|---|------------------------------------------------------------------------------------|
| USERID : DIR_TEST<br>ROLE : DIRECTOR<br>MOBILE NO : 9573378933                                                                                                    | Home       | ✤ Transactions                       | <b>%</b> Reports                |              |   | Last LoginTime: 25-08-2022 01:04:05 PM 🚺 🥥 -                                       |
| Applications                                                                                                    |            |                                      |                                 |              |   |                                                                                    |
| Grievance System                                                                                                    |            |                                      |                                 |              |   |                                                                                    |
| General      Second Second Secon |            |                                      |                                 |              |   |                                                                                    |
| CKDU Govt Hospital                                                                                                    |            |                                      |                                 |              |   |                                                                                    |
| ( 🙆 Others >                                                                                                    |            |                                      |                                 |              |   |                                                                                    |
| Single Women Divorce     Decree                                                                                                    |            |                                      |                                 |              |   |                                                                                    |
| Transactions                                                                                                    |            |                                      |                                 |              |   |                                                                                    |
| Pension Cancellation Approval<br>From Director For Single Wom<br>en Divorce-Decree                                                                                                    |            |                                      |                                 |              |   |                                                                                    |
| Pension CancellationPrelimina<br>ry Approval From Director For<br>Single Women Divorce-Decree                                                                                                    |            |                                      |                                 |              |   |                                                                                    |
| ● Reports →                                                                                                    | © YSR Pen  | sion Kanuka. All F                   | ights Reserved (                | 00:02:43     |   | Designed & Developed By                                                            |

User needs to select District / Mandal and click on submit button

| 8                                                                                 |            | YSR Pe<br>Department | nsion Kanı<br>of Rural Developme | uka<br>ent - Govt. of Andhra | Prade   | sh                                     |                 | Sri Y.S. Jagan<br>Hon'ble Chief Mi<br>Government of An | mohan Reddy<br>hister<br>dhra Pradesh | Sri Budi Muty<br>Hon'ble Deputy Ch<br>Panchayat Raj and<br>Government of An | r <mark>ala Naidu</mark><br>hief Minister<br>Rural Development<br>dhra Pradesh |  |  |
|-----------------------------------------------------------------------------------|------------|----------------------|----------------------------------|------------------------------|---------|----------------------------------------|-----------------|--------------------------------------------------------|---------------------------------------|-----------------------------------------------------------------------------|--------------------------------------------------------------------------------|--|--|
| NAME : DIN_TEST<br>USERID : DIR_TEST<br>ROLE : DIRECTOR<br>MOBILE NO : 9573378933 | <b>4</b> H | ome 💊 T              | ransactions 🗞                    | Reports                      |         | Last LoginTime: 25-08-2022 03:22:09 PM |                 |                                                        |                                       |                                                                             |                                                                                |  |  |
| New Applications                                                                  | Trans      | sactions 🔉           | Pension Can                      | cellation prelimi            | inary / | Approval I                             | From Director F | or Single Wome                                         | n Divorce-Decree                      |                                                                             | <b>&amp; BACK</b>                                                              |  |  |
| B Grievance System                                                                | Distr      | rict :               |                                  |                              | Mand    | al :                                   |                 |                                                        |                                       |                                                                             |                                                                                |  |  |
| CKDU Govt Hospital                                                                | ALI        | -                    |                                  | ~                            | ALL     |                                        |                 | ~                                                      |                                       |                                                                             |                                                                                |  |  |
| ( @ Others >                                                                      |            |                      |                                  | 1                            |         |                                        |                 |                                                        | Search                                | <u> </u>                                                                    | ≣ * ≛ *                                                                        |  |  |
| Single Women Divorce     Decree                                                   | S.No       | Pension ID           | Pension Name                     | Relation Name                | Age     | Gender                                 | Pension Type    | Mobile Number                                          | Secretariat Code                      | Secretariat Name                                                            | In Eligible Re                                                                 |  |  |
|                                                                                   | 1          | 10300174355          | Kamakula<br>Satyavathi           |                              | 54      | Female                                 | Single Women    |                                                        | 1086263                               | SANJEEVAIAH<br>COLONY                                                       | As per New<br>Divorce Decre<br>produced                                        |  |  |
|                                                                                   | Show       | ing 1 to 1 of 1 r    | ows                              |                              |         |                                        |                 |                                                        |                                       |                                                                             |                                                                                |  |  |
|                                                                                   |            |                      |                                  |                              |         |                                        |                 |                                                        |                                       |                                                                             |                                                                                |  |  |
|                                                                                   |            |                      |                                  |                              |         |                                        |                 |                                                        |                                       |                                                                             |                                                                                |  |  |

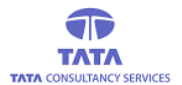

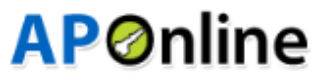

#### Pensioner details are displayed

|                                                                                   | VSR Pension Kan<br>Department of Rural Develope | nent - Govt. of Andhra Pradesh           | Sri Y.S. Jaganmohan Reddy<br>Hon'ble Chief Minister<br>Government of Andhra Pradesh | Sri Budi Mutyala Naidu<br>Hon'ble Deputy Chief Minister<br>Panchayat Raj and Rural Development<br>Government of Andhra Pradesh |
|-----------------------------------------------------------------------------------|-------------------------------------------------|------------------------------------------|-------------------------------------------------------------------------------------|----------------------------------------------------------------------------------------------------|
| NAME : DIR_TEST<br>USERID : DIR_TEST<br>ROLE : DIRECTOR<br>MOBILE NO : 9573378933 | Home & Transactions                             | b Reports                                | Last LoginTime: 25-08                                                               | -2022 03:22:09 PM                                                                                                    |
| Applications                                                                      | Iransactions Pension Ca                         | incellation preliminary Approval From Di | irector For Single Women Divorce-De                                                 | cree AACK                                                                                                    |
| 🕐 Grievance System 💦 🔪                                                            |                                                 | _                                        |                                                                                     |                                                                                                    |
| Financial                                                                         | Pensoner's Details :                            |                                          |                                                                                     |                                                                                                    |
| ( 🙆 CKDU Govt Hospital 💦 >                                                        | Pension ID :                                    | PensionerName :                          | Relation Name :                                                                     | Age :                                                                                                    |
| (   Others                                                                        | 10300174355                                     | Kamakula Satyavathi                      |                                                                                     | 54                                                                                                    |
| Single Women Divorce                                                              | Pension Type :                                  | Gender :                                 | Mobile Number :                                                                     | Secretariat Code :                                                                                                    |
| Decree                                                                            | Single Women                                    | Female                                   |                                                                                     | 1086263                                                                                                    |
|                                                                                   | Secretariat Name :                              | Ineligible Remarks:                      | MPDO Remarks:                                                                       | WEA/WDS Recommandation:                                                                                                    |
|                                                                                   | SANJEEVAIAH COLONY                              | As per New GO Divorce Decree to t        | As per New GO Divorce Decree to t                                                   | Not Recommended                                                                                                    |
|                                                                                   | WEA/WDS Remarks:                                | WEA/WDS Verified Date:                   | Date Of Decree:                                                                     | NAME of The Court:                                                                                                    |
|                                                                                   | test                                            | 25/08/2022                               | 25/08/2022                                                                          | court                                                                                                    |
|                                                                                   | Document Number:                                | VIEW PENSIONER'S<br>SUPPORTING DOCUMENTS |                                                                                     |                                                                                                    |

User need to provide valid data in all mandatory fields and select final decision as "Approve" and click on submit button

| NAME : DIR_TEST<br>USERID : DIR_TEST<br>ROLE : DIRECTOR<br>MOBILE NO : 9573378933                                                                                                    | test Document Number: 1                               | 25/08/2022<br>VIEW PENSIONER'S<br>SUPPORTING DOCUMENTS | 25/08/2022                 | court |
|----------------------------------------------------------------------------------------------------|-------------------------------------------------------|--------------------------------------------------------|----------------------------|-------|
| New Applications                                                                                                    |                                                       | WEA/WDS                                                | Field Verification Details |       |
| ( B Grievance System )       ( B Financial )       ( B CKDU Govt Hospital )                                                                                                    | Are You Single<br>Women Divorcee-<br>Decree (Yes/No): | Yes Single Women<br>Divorce-Decree<br>Remarks:         | NA                         |       |
| Others     Others     Others |                                                       |                                                        |                            |       |
|                                                                                                    | Final Decision:*                                      | rove<br>ct<br>ferify                                   | Remarks:"<br>test          |       |
|                                                                                                    |                                                       |                                                        | Submit                     |       |

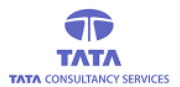

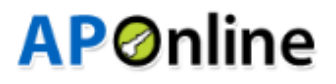

Clicking on submit button will display below success message

|                                                             | YSR Pepsion Kanuka         Sri Y.S. Jaganmohan Reddy         Sri Budi Mutyala Naldu           Departments         Alert         Ke Chief Minister         Minister |
|-------------------------------------------------------------|----------------------------------------------------------------------------------------------------|
| USERID: DIR_TEST<br>ROLE: DIRECTOR<br>MOBILE NO: 9573378933 | A Home % Tr Pensioner Verification Successfully Updated by Director ast Login Time: 25-08-2022 03:22:09 PM                                                         |
| New Applications                                            | Transactions 🔊 Pension Cancellation preliminary Approval From Director For Single Women Divorce-Decree                                                             |
| B Financial     A CKDU Govt Hospital                        | District : Mandal :<br>VISAKHAPATNAM V                                                                                                    |
| ( Others >                                                  | Search 🖉 🗸 🗄 🗸 🕹 🗸                                                                                                    |
| Single Women Divorce     Decree                             | S.No Pension ID Pension Name Relation Name Age Gender Pension Type Mobile Number Secretariat Code Secretariat Name In Eligible Re                                  |
|                                                             | No matching records found                                                                                                    |
|                                                             |                                                                                                    |
|                                                             |                                                                                                    |
|                                                             |                                                                                                    |
|                                                             |                                                                                                    |
|                                                             |                                                                                                    |

### **Final Approval:**

From left navigation click on pensioner cancellation final approval from director

| 8                                                                                                    |            | YSR Pe<br>Department | nsion Kanı<br>of Rural Developm | Ika<br>ent - Govt. of Andhra | Pradesh       |                 | Sri Y.S. Jagan<br>Hon'ble Chief Mi<br>Government of An | mohan Reddy<br>nister<br>dhra Pradesh | Sri Budi Muty<br>Hon'ble Deputy Ch<br>Panchayat Raj and<br>Government of An | r <mark>ala Naidu</mark><br>nief Minister<br>I Rural Development<br>Idhra Pradesh |
|----------------------------------------------------------------------------------------------------|------------|----------------------|---------------------------------|------------------------------|---------------|-----------------|--------------------------------------------------------|---------------------------------------|-----------------------------------------------------------------------------|-----------------------------------------------------------------------------------|
| NAME : DIN_TEST<br>USERID : DIR_TEST<br>ROLE : DIRECTOR<br>MOBILE NO : 9573378933                            | <b>*</b> H | lome 🗞 T             | ransactions                     | Reports                      |               |                 | Last Logi                                              | nTime: 25-08-2022                     | 2 03:22:09 PM                                                               | ••••••••••••••••••••••••••••••••••••••                                            |
| B New Applications                                                                                           | Iran       | sactions             | Pension Can                     | cellation prelimi            | nary Approval | From Director F | for Single Wome                                        | n Divorce-Decree                      |                                                                             | <b>GACK</b>                                                                       |
| Grievance System     →                                                                                       | Dist       | rict :               |                                 |                              | Mandal :      |                 |                                                        |                                       |                                                                             |                                                                                   |
| CKDU Cout Herpitel                                                                                           | VIS        | AKHAPATNAN           | И                               | ~                            |               |                 | ~                                                      |                                       |                                                                             |                                                                                   |
| Others                                                                                                    |            |                      |                                 |                              |               |                 |                                                        | Search                                |                                                                             | ≡ • ± •                                                                           |
| Single Women Divorce     Decree                                                                              | S.No       | Pension ID           | Pension Name                    | Relation Name                | Age Gender    | Pension Type    | Mobile Number                                          | Secretariat Code                      | Secretariat Name                                                            | In Eligible Re                                                                    |
| Transactions                                                                                                 |            |                      |                                 |                              |               |                 |                                                        | NO matching                           | records lound                                                               |                                                                                   |
| » Pension Cancellation Approval<br>From Director For Single Wom<br>en Divorce-Decree                         |            |                      |                                 |                              |               |                 |                                                        |                                       |                                                                             |                                                                                   |
| Pension CancellationPrelimina     ry Approval From Director For     Single Women Divorce-Decree      Reports |            |                      |                                 |                              |               |                 |                                                        |                                       |                                                                             |                                                                                   |

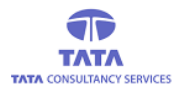

# **AP**Online

#### User needs to select District /Mandal and click on submit button

|                                                                                   |       | YSR P<br>Departme          | ension K<br>nt of Rural Deve | anuka<br>Hopment - Govt. of A | Andhra Pradesh |        |           | Sri Y.S.<br>Hon'ble<br>Governme | Jaganmohan Red<br>Chief Minister<br>Int of Andhra Pradesh | dy Sri<br>Hon'<br>Panc<br>Gove | Budi Mutyala Naidu<br>ble Deputy Chief Minister<br>nayat Raj and Rural Developn<br>rnment of Andhra Pradesh | nent |
|-----------------------------------------------------------------------------------|-------|----------------------------|------------------------------|-------------------------------|----------------|--------|-----------|---------------------------------|-----------------------------------------------------------|--------------------------------|----------------------------------------------------------------------------------------------------|------|
| NAME : DIR_TEST<br>USERID : DIR_TEST<br>ROLE : DIRECTOR<br>MOBILE NO : 9673378933 | (A) H | lome                       | Transactions                 | Reports                       |                |        |           | Las                             | st LoginTime: 25-0                                        | 08-2022 03:22:09               | РМ (13) ()                                                                                                  | ~    |
| Mew Applications                                                                  | Iran  | sactions                   | Pensior                      | Cancellation Fi               | nai Approvai F | rom Di | ector For | r Single women                  | Divorce - Decree                                          |                                | C BACK                                                                                                    | 9    |
| Grievance System                                                                  | Dist  | rict :                     |                              |                               | Mandal :       |        |           |                                 |                                                           |                                |                                                                                                    |      |
| Generation     Generation     Generation     Generation                           | ALI   | L                          |                              |                               | ALL            |        |           |                                 | ~                                                         |                                |                                                                                                    |      |
| ( B Others >                                                                      |       |                            |                              |                               |                |        |           |                                 | Search                                                    |                                | ∨ ≡ • ±                                                                                                    | -    |
| B Single Women Divorce                                                            | S.No  | Select All                 | Pension ID                   | Pension Name                  | Relation Name  | Age    | Gender    | Pension Type                    | Mobile Number                                             | Secretariat Code               | Secretariat Name                                                                                            | Ir   |
|                                                                                   | 1     |                            | 10300174355                  | Kamakula<br>Satyavathi        |                | 54     | Female    | Single Women                    |                                                           | 1086263                        | SANJEEVAIAH<br>COLONY                                                                                       | D    |
|                                                                                   | Show  | ing 1 to 1 of <sup>.</sup> | 1 rows                       |                               |                |        |           |                                 |                                                           |                                |                                                                                                    |      |
|                                                                                   |       |                            |                              |                               |                |        |           | Reques                          | t OTP                                                     |                                |                                                                                                    |      |

Click on any pension id, then below pensioner details are displayed

| 8                                                                             | VSR Pension Kan<br>Department of Rural Developm | uka<br>ent - Govt. of Andhra Pradesh | Pradesh Red V Andra Pradesh Sri V.S. Jaganmohan Reddy<br>Hon'ble Cheir Minister<br>Government of Andra Pradesh Sri Bud Mutyali<br>Government of Andra Pradesh |                                                              |  |  |  |  |  |
|-------------------------------------------------------------------------------|-------------------------------------------------|--------------------------------------|----------------------------------------------------------------------------------------------------|--------------------------------------------------------------|--|--|--|--|--|
| NAME: DIR_TEST<br>USERID: DIR_TEST<br>ROLE: DIRECTOR<br>MOBILE NO: 9573378933 | Home & Transactions &                           | Reports                              | Last LoginTime: 2                                                                                                    | 5-08-2022 03:22:09 PM () () () () () () () () () () () () () |  |  |  |  |  |
| New Applications                                                              | Transactions <b>&gt;</b> Pension Car            | ncellation Final Approval From Direc | ctor For Single Women Divorce - Decr                                                                                                    | ee 🗲 BACK                                                    |  |  |  |  |  |
| Ginevance System                                                              | Pensoner's Details :                            |                                      |                                                                                                    |                                                              |  |  |  |  |  |
| CKDU Govt Hospital                                                            | Pension ID :                                    | PensionerName :                      | Relation Name :                                                                                                    | Age :                                                        |  |  |  |  |  |
| (   Others                                                                    | 10300174355                                     | Kamakula Satyavathi                  |                                                                                                    | 54                                                           |  |  |  |  |  |
| B Single Women Divorce                                                        | Pension Type :                                  | Gender :                             | Mobile Number :                                                                                                    | Secretariat Code :                                           |  |  |  |  |  |
| Decree                                                                        | Single Women                                    | Female                               |                                                                                                    | 1086263                                                      |  |  |  |  |  |
|                                                                               | Secretariat Name :                              | Ineligible Remarks:                  |                                                                                                    | MPDO Remarks:                                                |  |  |  |  |  |
|                                                                               | SANJEEVAIAH COLONY                              | As per New GO Divorce Decree to      | be produced                                                                                                    | As per New GO Divorce Decree to t                            |  |  |  |  |  |
|                                                                               | WEA/WDS Recommandation:                         | WEA/WDS Remarks:                     | WEA/WDS Verified Date:                                                                                                    | Supporting Document Uploaded                                 |  |  |  |  |  |
|                                                                               | Not Recommended                                 | test                                 | 25/08/2022                                                                                                    | Date:                                                        |  |  |  |  |  |
|                                                                               |                                                 |                                      |                                                                                                    | 25/08/2022                                                   |  |  |  |  |  |
|                                                                               | Date Of Decree:                                 | NAME of The Court:                   | Document Number:                                                                                                    | VIEW PENSIONER'S                                             |  |  |  |  |  |
|                                                                               | 25/08/2022                                      | court                                | 1                                                                                                    | SUPPORTING DOCUMENTS                                         |  |  |  |  |  |
|                                                                               |                                                 |                                      |                                                                                                    |                                                              |  |  |  |  |  |

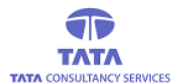

# **AP**Ønline

User need to provide valid data in all mandatory fields and select final decision as "Approve" and click on submit button

|                                                               | Not Recommended            | test               | 25/08/2022                   |                                          |
|---------------------------------------------------------------|----------------------------|--------------------|------------------------------|------------------------------------------|
|                                                               |                            |                    |                              | 25/08/2022                               |
| NAME : DIR_TEST                                               | Date Of Decree: 25/08/2022 | NAME of The Court: | Document Number:             | VIEW PENSIONER'S<br>SUPPORTING DOCUMENTS |
| CONTROL STRUCTOR<br>ROLE : DIRECTOR<br>MOBILE NO : 9573378933 |                            |                    |                              |                                          |
| Rew Applications                                              |                            | WEA/WD             | S Field Verification Details |                                          |
| Grievance System                                              | Are Veu Cingle             | Cingle Memor       |                              |                                          |
| ( 🏤 Financial 🔶                                               | Women Divorcee-            | Divorce-Decree     | NA                           |                                          |
| ( 🌆 CKDU Govt Hospital 💦 🔶                                    | Decree (Yes/No):           | Remarks:           |                              |                                          |
| ( 🚳 Others >>                                                 |                            |                    |                              |                                          |
| Single Women Divorce     Decree                               |                            |                    |                              |                                          |
|                                                               | Final Decision:* O Approv  | e                  | Remarks:*                    |                                          |
|                                                               | Reject                     |                    |                              |                                          |
|                                                               |                            |                    |                              |                                          |
|                                                               | O Re-Ver                   | ty                 |                              |                                          |
|                                                               |                            |                    |                              |                                          |
|                                                               |                            |                    |                              |                                          |
|                                                               |                            |                    | Submit                       |                                          |

Clicking on submit button will display below success message

|                                                                                     |            | YSR P<br>Departme | encion M<br>nto Alert | anuka                  |                  | 5-      | 2         | Sri Y.S.     | Jaganmohan Red<br>Chief Minister<br>ent of Andhra Pradesh | dy Sri B<br>Hon'b<br>Panch<br>Gover | udi Mutyala Naidu<br>le Deputy Chief Minister<br>ayat Raj and Rural Developmi<br>nment of Andhra Pradesh | tent |
|-------------------------------------------------------------------------------------|------------|-------------------|-----------------------|------------------------|------------------|---------|-----------|--------------|-----------------------------------------------------------|-------------------------------------|----------------------------------------------------------------------------------------------------|------|
| USERID : DIR_TEST<br>USERID : DIR_TEST<br>ROLE : DIRECTOR<br>MOBILE NO : 9573378933 | <b>*</b> H |                   | FINAL R               | EAMRKS UPDATE          | D SUCCESSFUL     | .Y      |           | a            |                                                           |                                     | м 🚺 🚺                                                                                                    | ~    |
| (                                                                                   | Trans      |                   | Pension               | Cancellation Fi        | nal Approval Fro | om Dir  | ector For | Single Women |                                                           |                                     | ♦ BACK                                                                                                   |      |
| Grievance System                                                                    |            |                   |                       |                        | Mandal :         |         |           |              |                                                           |                                     |                                                                                                    |      |
| Financial                                                                           |            | AKHAPATN/         | AM                    | ```                    | Greater Vi       | shaka 4 |           |              | ~                                                         |                                     |                                                                                                    |      |
| CKDU Govt Hospital                                                                  |            |                   |                       |                        |                  |         |           |              | Search                                                    |                                     |                                                                                                    | -    |
| Single Women Divorce                                                                | S.No       |                   |                       |                        |                  |         |           |              |                                                           |                                     |                                                                                                    | Ir   |
|                                                                                     | 1          |                   | 10300174355           | Kamakula<br>Satyavathi |                  | 54      | Female    | Single Women |                                                           | 1086263                             | SANJEEVAIAH<br>COLONY                                                                                    | D    |
|                                                                                     | Show       |                   |                       |                        |                  |         |           |              |                                                           |                                     |                                                                                                    |      |
|                                                                                     |            |                   |                       |                        |                  |         |           | Reque        | st OTP                                                    |                                     |                                                                                                    |      |

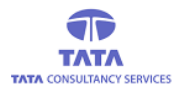

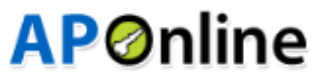

#### Select any record and click on Request OTP

| 8                                                                                 |            | VSR P<br>Department | ension K<br>nt of Rural Deve | anuka<br>lopment - Govt. of A | ndhra Pradesh    | -       |           | Sri Y.S.<br>Hon'ble C<br>Governme | Jaganmohan Redo<br>Thief Minister<br>nt of Andhra Pradesh | dy Sri Bi<br>Hon'bi<br>Pancha<br>Govern | udi Mutyala Naidu<br>e Deputy Chief Minister<br>nyat Raj and Rural Developmi<br>iment of Andhra Pradesh | ent |
|-----------------------------------------------------------------------------------|------------|---------------------|------------------------------|-------------------------------|------------------|---------|-----------|-----------------------------------|-----------------------------------------------------------|-----------------------------------------|----------------------------------------------------------------------------------------------------|-----|
| NAME : DIR_TEST<br>USERID : DIR_TEST<br>ROLE : DIRECTOR<br>MOBILE NO : 9573378933 | <b>м</b> н | ome 🗞               | Transactions                 | <b>%</b> Reports              |                  |         |           | Las                               | t LoginTime: 25-0                                         | 98-2022 03:22:09 P                      | м 🚺 🔘                                                                                                   | ~   |
| ( 🚯 New Applications >>)                                                          | Irans      | actions             | Pension                      | Cancellation Fi               | nal Approval Fro | om Dir  | ector For | Single Women                      | Divorce - Decree                                          |                                         | <b>EACK</b>                                                                                             |     |
| Grievance System                                                                  | Distr      | iet :               |                              |                               | Mandal :         |         |           |                                   |                                                           |                                         |                                                                                                    |     |
| Financial                                                                         | VIS        | AKHAPATNA           | AM                           |                               | Greater Vis      | shaka 4 | 1         |                                   | ~                                                         |                                         |                                                                                                    |     |
| CKDU Govt Hospital                                                                |            |                     |                              |                               |                  |         |           |                                   | Search                                                    |                                         |                                                                                                    |     |
| ( 🙆 Others >                                                                      |            |                     |                              |                               |                  |         |           |                                   |                                                           |                                         |                                                                                                    |     |
| Single Women Divorce     Decree                                                   | S.No       |                     | Pension ID                   | Pension Name                  | Relation Name    | Age     | Gender    | Pension Type                      | Mobile Number                                             | Secretariat Code                        | Secretariat Name                                                                                        | Ir  |
|                                                                                   | 1          | •                   | 10300174355                  | Kamakula<br>Satyavathi        |                  | 54      | Female    | Single Women                      |                                                           | 1086263                                 | SANJEEVAIAH<br>COLONY                                                                                   | D   |
|                                                                                   | Show       | ng 1 to 1 of 1      | I rows                       |                               |                  |         |           |                                   |                                                           |                                         |                                                                                                    |     |
|                                                                                   |            |                     |                              |                               |                  |         |           | Reques                            | t OTP                                                     |                                         |                                                                                                    |     |
|                                                                                   | ©YS        | R Pension           | Kanuka. All F                | Rights Reserved               | 00:05:10         |         |           |                                   | Desig                                                     | ned & Developed                         | By AP@nline                                                                                             |     |

OTP will be sent to registered mobile number

| 8                                                                                 |                                        | <b>YSR P</b><br>Departme                                                                       | encion K<br>Alert | anuka                  |                | 6  |        | Sri Y.S. | Jaganmohan Red<br>Chief Minister<br>nt of Andhra Pradesh | dy Sri Bu<br>Hon'ble<br>Pancha<br>Govern | di Mutyala Naidu<br>Deputy Chief Minister<br>yat Raj and Rural Developme<br>ment of Andhra Pradesh | nt |  |
|-----------------------------------------------------------------------------------|----------------------------------------|------------------------------------------------------------------------------------------------|-------------------|------------------------|----------------|----|--------|----------|----------------------------------------------------------|------------------------------------------|----------------------------------------------------------------------------------------------------|----|--|
| NAME : DIR_TEST<br>USERID : DIR_TEST<br>ROLE : DIRECTOR<br>MOBILE NO : 9573378933 | аран (р. 1997)<br>С. 1997)<br>С. 1997) |                                                                                                | TT OTP sen        | t to the registered    | mobile number. |    |        | as       |                                                          | 08-2022 03:22:09 P                       | M (A <sup>B</sup> (Q))                                                                             |    |  |
| Answ Applications                                                                 | Trans                                  | hsactions  Pension Cancellation Final Approval From Director For Single Women Divorce - Decree |                   |                        |                |    |        |          |                                                          |                                          |                                                                                                    |    |  |
| Grievance System                                                                  |                                        | rict :                                                                                         |                   |                        | Mandal :       |    |        |          |                                                          |                                          |                                                                                                    |    |  |
| Financial                                                                         |                                        | Oistrict : Mandal :<br>VISAKHAPATNAM V Greater Vishaka 4 V                                     |                   |                        |                |    |        |          |                                                          |                                          |                                                                                                    |    |  |
| CKDU Govt Hospital                                                                |                                        |                                                                                                |                   |                        |                |    |        |          | Search                                                   |                                          |                                                                                                    |    |  |
| Others     Others     Others     Others     Others                                | S.No                                   |                                                                                                |                   |                        |                |    |        |          |                                                          |                                          |                                                                                                    | Ir |  |
|                                                                                   | 1                                      |                                                                                                | 10300174355       | Kamakula<br>Satyavathi |                | 54 | Female |          |                                                          | 1086263                                  | SANJEEVAIAH<br>COLONY                                                                              | D  |  |
|                                                                                   | Show                                   |                                                                                                |                   |                        |                |    |        |          |                                                          |                                          |                                                                                                    |    |  |
|                                                                                   | Ente                                   | r OTP:*                                                                                        |                   |                        | Verify         |    |        |          |                                                          |                                          |                                                                                                    |    |  |

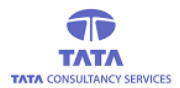

# **AP**Online

#### Enter received OTP and click on verify button

| 8                                                                                 |            | YSR P<br>Department            | ension K<br>nt of Rural Deve | anuka<br>lopment - Govt. of <i>l</i> | Andhra Pradesh   | G       |           | Sri Y.S.<br>Hon'ble C<br>Governme | Jaganmohan Redo<br>Chief Minister<br>Int of Andhra Pradesh | dy Sri I<br>Hon'<br>Panc<br>Gove | Budi Mutyala Naidu<br>ble Deputy Chief Minister<br>hayat Raj and Rural Develop<br>rnment of Andhra Pradesh | ment              |
|-----------------------------------------------------------------------------------|------------|--------------------------------|------------------------------|--------------------------------------|------------------|---------|-----------|-----------------------------------|------------------------------------------------------------|----------------------------------|----------------------------------------------------------------------------------------------------|-------------------|
| NAME : DIR_TEST<br>USERID : DIR_TEST<br>ROLE : DIRECTOR<br>MOBILE NO : 9573378933 | <b>А</b> н | ome 🗞                          | Transactions                 | % Reports                            |                  |         |           | Las                               | t LoginTime: 25-0                                          | 08-2022 03:22:09                 | рм 🚺 🧕                                                                                                    | )~                |
| New Applications                                                                  | Irans      | sactions                       | Pension                      | Cancellation Fi                      | nal Approval Fro | om Dir  | ector For | Single Women                      | Divorce - Decree                                           |                                  | C BACI                                                                                                    | $\mathbf{\Sigma}$ |
| Grievance System                                                                  | Distr      | ict :                          |                              |                                      | Mandal :         |         |           |                                   |                                                            |                                  |                                                                                                    |                   |
| Financial                                                                         | VIS        |                                | M                            |                                      | Greater Vis      | shaka 4 | 1         |                                   | ~                                                          |                                  |                                                                                                    |                   |
| CKDU Govt Hospital                                                                |            |                                |                              |                                      |                  |         |           |                                   | Search                                                     |                                  | v ≡• ±                                                                                                    | -                 |
| Others                                                                            |            | Select All                     |                              |                                      |                  |         |           |                                   |                                                            |                                  |                                                                                                    |                   |
| Decree                                                                            | S.No       |                                | Pension ID                   | Pension Name                         | Relation Name    | Age     | Gender    | Pension Type                      | Mobile Number                                              | Secretariat Code                 | Secretariat Nam                                                                                            | e ir              |
|                                                                                   | 1          |                                | 10300174355                  | Kamakula<br>Satyavathi               |                  | 54      | Female    | Single Women                      |                                                            | 1086263                          | SANJEEVAIAH<br>COLONY                                                                                      | D                 |
|                                                                                   | Show       | ing 1 to 1 of 1<br>r OTP:* 131 | l rows<br>964                |                                      | Verify           |         |           |                                   |                                                            |                                  |                                                                                                    |                   |
|                                                                                   | ©YS        | R Pension                      | Kanuka. All F                | Rights Reserved                      | 00:05:37         |         |           |                                   | Desig                                                      | ned & Developed                  | By APOnline                                                                                                | <b>a</b>          |

#### Clicking on verify button will display below message

| 8                                                                                 | G    | <b>YSR P</b><br>Departme                                                                                    | encion M<br>Inte Alert | anuka                  |   |  | 6  |        | Sri Y.S.     | Jaganmohan Red<br>Chief Minister<br>ent of Andhra Pradesh | dy Sri I<br>Hon'l<br>Panci<br>Gove | Budi Mutyala Naidu<br>De Deputy Chief Minister<br>Dayat Raj and Rural Develops<br>roment of Andhra Pradesh | ment |  |
|-----------------------------------------------------------------------------------|------|----------------------------------------------------------------------------------------------------|------------------------|------------------------|---|--|----|--------|--------------|-----------------------------------------------------------|------------------------------------|----------------------------------------------------------------------------------------------------|------|--|
| NAME : DIR_TEST<br>USERID : DIR_TEST<br>ROLE : DIRECTOR<br>MOBILE NO - 9573378933 |      | A Home 6 Tr OTP Authentication Successful ast Login Time: 25-08-2022 03:22:09 PM                            |                        |                        |   |  |    |        |              |                                                           |                                    |                                                                                                    | )~   |  |
|                                                                                   | Tran | Transactions 🔊 Pension Cancellation Final Approval From Director For Single Women Divorce - Decree 🛛 夫 BACK |                        |                        |   |  |    |        |              |                                                           |                                    |                                                                                                    |      |  |
| (                                                                                 |      |                                                                                                    |                        |                        |   |  |    |        |              |                                                           |                                    |                                                                                                    |      |  |
| (                                                                                 |      |                                                                                                    |                        |                        |   |  |    |        |              |                                                           |                                    |                                                                                                    |      |  |
| ( 🏽 Financial >)                                                                  |      |                                                                                                    |                        |                        | 2 |  |    |        |              |                                                           |                                    |                                                                                                    |      |  |
| ( 🚯 CKDU Govt Hospital >)                                                         |      |                                                                                                    |                        |                        |   |  |    |        |              |                                                           |                                    |                                                                                                    |      |  |
| ( 🙆 Others >)                                                                     |      |                                                                                                    |                        |                        |   |  |    |        |              | Search 🗸 🖬 🗸 🛬                                            |                                    |                                                                                                    |      |  |
| Single Women Divorce     Decree                                                   | S.No |                                                                                                    |                        |                        |   |  |    |        |              |                                                           |                                    |                                                                                                    | e Ir |  |
|                                                                                   | 1    |                                                                                                    | 10300174355            | Kamakula<br>Satyavathi |   |  | 54 | Female | Single Women |                                                           | 1086263                            | SANJEEVAIAH<br>COLONY                                                                                      | D    |  |
|                                                                                   | Shov |                                                                                                    |                        |                        |   |  |    |        |              |                                                           |                                    |                                                                                                    |      |  |
|                                                                                   |      |                                                                                                    |                        |                        |   |  |    |        |              | Su                                                        | bmit                               |                                                                                                    |      |  |

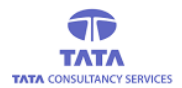

# **AP**Online

#### Clicking on submit button will display below message

| NAME : DIR_TEST<br>USERID : DIR_TEST<br>ROLE : DIRECTOR<br>MOBILE NO : 9673378933 | ()<br>() | VSR F<br>Departme                                                                                               | Censic uat-<br>ent of Run 1 Res | abdg.aptonline.ir      | ded. Max Records 3 | 0 can b | e Forwared. | ri Y.S.<br>on'ble<br>evenmi<br>Cancel | Jaganmohan Redo<br>Chief Minister<br>ant of Andhra Pradesh<br>st Login Time: 25-0 | dy for the second second secon | tudi Mutyala Naidu<br>ie Deputy Chief Minister<br>ayat Raj and Rural Developn<br>mment of Andhra Pradesh | nent |
|-----------------------------------------------------------------------------------|----------|----------------------------------------------------------------------------------------------------|---------------------------------|------------------------|--------------------|---------|-------------|---------------------------------------|-----------------------------------------------------------------------------------|----------------------------------------------------------------------------------------------------|----------------------------------------------------------------------------------------------------|------|
| Applications                                                                      | Iran     | sactions                                                                                                    | Pension                         | Cancellation Fi        | nal Approval Fro   | om Dir  | ector For   | Single Women                          | Divorce - Decree                                                                  |                                                                                                    | <b>EXAMPLE</b>                                                                                           | 2    |
| Grievance System                                                                  | Dict     | riot :                                                                                                    |                                 |                        | Mandal             |         |             |                                       |                                                                                   |                                                                                                    |                                                                                                    |      |
| ( B Financial >                                                                   | VIS      | SAKHAPATN                                                                                                    | AM                              |                        | Greater Vis        | shaka 4 |             | ~                                     |                                                                                   |                                                                                                    |                                                                                                    |      |
| CKDU Govt Hospital                                                                |          | South and a second second second second second second second second second second second second second second s |                                 |                        |                    |         |             |                                       |                                                                                   |                                                                                                    |                                                                                                    | -    |
| (   Others                                                                        |          |                                                                                                    |                                 |                        |                    |         |             |                                       | Ocuren                                                                            |                                                                                                    |                                                                                                    |      |
| Single Women Divorce     Decree                                                   | S.No     | Select All                                                                                                    | Pension ID                      | Pension Name           | Relation Name      | Age     | Gender      | Pension Type                          | Mobile Number                                                                     | Secretariat Code                                                                                                    | Secretariat Name                                                                                         | Ir   |
|                                                                                   | 1        |                                                                                                    | 10300174355                     | Kamakula<br>Satyavathi |                    | 54      | Female      | Single Women                          |                                                                                   | 1086263                                                                                                    | SANJEEVAIAH<br>COLONY                                                                                    | D    |
|                                                                                   | Show     | ing 1 to 1 of                                                                                                   | 1 rows                          |                        |                    |         |             |                                       |                                                                                   |                                                                                                    |                                                                                                    |      |
|                                                                                   |          |                                                                                                    |                                 |                        |                    |         |             |                                       | Sut                                                                               | omit                                                                                                    |                                                                                                    |      |

Click on OK, then below success message is displayed

| 8                               |                                                                                                    | P P Departme                                          | Alert       | anuka                  |  |        | 5- |        | Sri Y.S.     | Jaganmohan Red<br>Chief Minister<br>ant of Andhra Pradesh | dy Sri I<br>Hon'y<br>Panci<br>Gove | Budi Mutyala Naidu<br>ble Deputy Chief Minister<br>hayat Raj and Rural Developn<br>roment of Andhra Pradesh | nent     |
|---------------------------------|----------------------------------------------------------------------------------------------------|-------------------------------------------------------|-------------|------------------------|--|--------|----|--------|--------------|-----------------------------------------------------------|------------------------------------|----------------------------------------------------------------------------------------------------|----------|
|                                 | H                                                                                                    | M Home 6 Tr Pensioner Updation Success.               |             |                        |  |        |    |        |              |                                                           |                                    |                                                                                                    |          |
|                                 | Transactions 💿 Pension Cancellation Final Approval From Director For Single Women Divorce - Decree 🛛 侯 BACK ). |                                                       |             |                        |  |        |    |        |              |                                                           |                                    |                                                                                                    |          |
|                                 |                                                                                                    |                                                       |             |                        |  |        |    |        |              |                                                           |                                    |                                                                                                    |          |
|                                 |                                                                                                    | riot -                                                |             |                        |  | Mandal |    |        |              |                                                           |                                    |                                                                                                    |          |
| ( 🚯 Financial >>>               |                                                                                                    | DISTRICT : Mandal :     Mandal :     Grader Misbaka 4 |             |                        |  |        |    |        |              | ~                                                         |                                    |                                                                                                    |          |
| 🙆 CKDU Govt Hospital 💦 🔊        |                                                                                                    |                                                       |             |                        |  |        |    |        |              |                                                           |                                    |                                                                                                    |          |
| ( 🙆 Others >                    |                                                                                                    |                                                       |             |                        |  |        |    |        |              |                                                           |                                    |                                                                                                    | <u> </u> |
| Single Women Divorce     Decree | S.No                                                                                                    |                                                       |             |                        |  |        |    |        |              |                                                           |                                    |                                                                                                    | e Ir     |
|                                 | 1                                                                                                    |                                                       | 10300174355 | Kamakula<br>Satyavathi |  |        | 54 | Female | Single Women |                                                           | 1086263                            | SANJEEVAIAH<br>COLONY                                                                                       | D        |
|                                 | Show                                                                                                    |                                                       |             |                        |  |        |    |        |              |                                                           |                                    |                                                                                                    |          |
|                                 |                                                                                                    |                                                       |             |                        |  |        |    |        |              | Su                                                        | bmit                               |                                                                                                    |          |